Tipy a triky pro Windows pomohly již více než 90 000 čtenářů

# **1001** TIPŮ A TRIKŮ PRO

# Microsoft® Mindows

Ondřej Bitto

### Profesionální rady, postupy a řešení problémů

Rychlé tipy pro nové ovládání Domácí a bezdrátová síť, rodičovská kontrola Jak na služby Windows Live, registr a příkazový řádek Propojení s mobilním telefonem a fotoaparátem

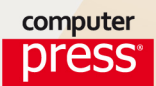

Ondřej Bitto

### 1001 tipů a triků pro Microsoft Windows 8

Computer Press Brno 2013

### 1001 tipů a triků pro Microsoft Windows 8

Ondřej Bitto

**Obálka:** Martin Sodomka **Odpovědný redaktor:** Libor Pácl **Technický redaktor:** Jiří Matoušek

Objednávky knih: http://knihy.cpress.cz www.albatrosmedia.cz eshop@albatrosmedia.cz bezplatná linka 800 555 513 ISBN 978-80-251-3806-9

Vydalo nakladatelství Computer Press v Brně roku 2013 ve společnosti Albatros Media a. s. se sídlem Na Pankráci 30, Praha 4. Číslo publikace 16691.

© Albatros Media a. s. Všechna práva vyhrazena. Žádná část této publikace nesmí být kopírována a rozmnožována za účelem rozšiřování v jakékoli formě či jakýmkoli způsobem bez písemného souhlasu vydavatele.

1. vydání

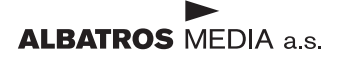

# Stručný obsah

| Úvod                                 | 33  |
|--------------------------------------|-----|
| Práce s novou nabídkou Start         | 37  |
| Nastavení nového rozhraní            | 43  |
| Hlavní panel                         | 49  |
| Průzkumník souborů                   | 59  |
| Soubory a složky                     | 73  |
| Využití a správa Koše                | 93  |
| Hledání souborů a součástí Windows 8 | 97  |
| Využití a správa knihoven            | 103 |
| Přizpůsobení vzhledu                 | 107 |
| Domácí síť a její nastavení          | 125 |
| Domácí skupiny a sdílení             | 141 |
| Internet Explorer 10                 | 151 |
| Výstřižky, akcelerátory, RSS         | 167 |
| Zabezpečení počítače                 | 173 |
| Rodičovská kontrola                  | 205 |
| Windows Media Player a multimédia    | 211 |
| Windows 8 v kanceláři                | 225 |
| Nastavení hardwaru a řešení problémů | 249 |
| Optimalizace systému                 | 265 |

| Nastavení chování Windows 8                                | 283 |
|------------------------------------------------------------|-----|
| Registr Windows 8                                          | 295 |
| Příkazový řádek Windows 8                                  | 303 |
| Windows 8 na notebooku, propojení s mobilem a fotoaparátem | 319 |
| Prostor Live, vytvoření a správa účtu                      | 331 |
| Windows Live Mail                                          | 337 |
| Windows Live Messenger                                     | 347 |
| Windows Fotogalerie                                        | 353 |
| Windows Movie Maker                                        | 359 |
| Microsoft SkyDrive                                         | 363 |
|                                                            |     |

|    | Úvod                                           | 33 |
|----|------------------------------------------------|----|
|    | Komu je kniha určena                           | 33 |
|    | Konvence použité v knize                       | 34 |
|    | Zpětná vazba od čtenářů                        | 34 |
|    | Errata                                         | 35 |
|    | Práce s novou nabídkou Start                   | 37 |
| 1  | Dlaždice v rámci nové nabídky Start            | 37 |
| 2  | Rychlé spouštění nejen na dotykovém displeji   | 37 |
| 3  | Co dlaždice znázorňují                         | 38 |
| 4  | Nejlepší dlaždice vždy na očích                | 38 |
| 5  | Místní nabídka dlaždic                         | 38 |
| 6  | Jak odstranit dlaždici z nabídky Start         | 39 |
| 7  | Vybírejte více dlaždic                         | 39 |
| 8  | Zrušení hromadného výběru dlaždic              | 39 |
| 9  | Změna velikosti dlaždic                        | 39 |
| 10 | Jak zavřít celoobrazovkovou aplikaci           | 40 |
| 11 | Nové vypnutí či restart počítače               | 40 |
| 12 | Rychlé zobrazení v podobě oznamovací oblasti   | 40 |
| 13 | Jak zobrazit seznam použitých programů         | 40 |
| 14 | Listování všemi aplikacemi                     | 41 |
| 15 | Kompletní přehled dlaždic                      | 41 |
|    | Nastavení nového rozhraní                      | 43 |
| 16 | Úprava přihlašovacího obrázku                  | 43 |
| 17 | Přímé zachycení obrázku kamerou                | 43 |
| 18 | Změna zamykací obrazovky                       | 44 |
| 19 | Úprava aplikací zamykací obrazovky             | 44 |
| 20 | Výběr grafického podkladu nabídky Start        | 45 |
| 21 | Změna barvy připravených podkladů              | 46 |
| 22 | Úpravy nepotvrzujte, podívejte se na ně rovnou | 46 |
| 23 | Konfigurace oznámení programů                  | 46 |
| 24 | Vypnutí zvuků oznámení                         | 46 |
| 25 | Aby aplikace zbytečně nepráskaly               | 47 |

| 26        | Aktualizace nastavení podle online účtu       | 47 |
|-----------|-----------------------------------------------|----|
| 27        | Aktivace nástrojů pro správu v úvodní nabídce | 47 |
| 28        | Odstranění citlivých údajů z dlaždic          | 47 |
|           | Hlavní panel                                  | 49 |
| 29        | Kam zmizela nabídka Start?                    | 49 |
| 30        | Jaké jsou součásti hlavního panelu?           | 49 |
| 31        | Rychlé otvírání dostupných programů           | 49 |
| 32        | Oznamovací oblast pro ikony i kalendář        | 49 |
| 33        | Změna zobrazení ikon oznamovací oblasti       | 50 |
| 34        | Úprava ikon v externích programech            | 51 |
| 35        | Všechny ikony vždy dostupné                   | 51 |
| 36        | Jak nastavit systémové ikony                  | 51 |
| 37        | Nezdržujte se potvrzováním nastavení          | 52 |
| 38        | Rychlé obnovení ikon po jejich změnách        | 52 |
| 39        | Jak připíchnout program na hlavní panel       | 53 |
| <b>40</b> | Bleskové odepnutí nepotřebného programu       | 53 |
| 41        | Alternativa k panelu snadného spuštění        | 53 |
| 42        | Praktické využití seskupených tlačítek        | 54 |
| 43        | Rychlé spuštění nové instance programu        | 54 |
| 44        | Praktické místní odkazy                       | 55 |
| 45        | Zbavte se nehybného hlavního panelu           | 55 |
| <b>46</b> | Přetáhněte si panel kamkoliv                  | 55 |
| 47        | Nechte si hlavní panel automaticky skrývat    | 56 |
| 48        | Hlavní panel s doplňujícími panely nástrojů   | 56 |
|           | Průzkumník souborů                            | 59 |
| 49        | Rychlé spuštění Průzkumníka                   | 59 |
| 50        | Kolik je volného místa na disku?              | 60 |
| 51        | Jak nejrychleji označit soubory a složky      | 60 |
| 52        | Další možnosti označení souborů a složek      | 60 |
| 53        | Rychle zpět z aktuální složky                 | 60 |
| 54        | Jak velká je složka nebo soubor?              | 60 |
| 55        | Úprava oblíbených položek                     | 61 |
| 56        | Otevření neznámého souboru                    | 61 |
| 57        | Změna zobrazení souborů a složek              | 61 |
| 58        | Proč má stejný soubor občas jinou velikost    | 62 |
| 59        | Jak zabezpečit složku šifrováním              | 62 |
| 60        | Co je šifrování ve Windows                    | 62 |

| 61        | Vypalování souborů                                         | 63 |
|-----------|------------------------------------------------------------|----|
| <b>62</b> | Přímé vypalování obrazů ISO                                | 63 |
| 63        | Ověření vypálených dat pro větší jistotu                   | 63 |
| 64        | Jak obejít výchozí možnost vypalování ISO obrazu           | 64 |
| 65        | Připojení obrazu a vytvoření virtuální jednotky            | 64 |
| 66        | Ušetřete místo zahrnutou komprimací                        | 65 |
| 67        | Archiv ZIP jako kterýkoliv jiný soubor                     | 65 |
| 68        | Rychlé vyhledávání v aktuální složce                       | 65 |
| 69        | K čemu použít osobní složku                                | 66 |
| 70        | Kdy přijde vhod veřejná složka                             | 66 |
| 71        | Pozor na data ve veřejné složce                            | 66 |
| 72        | Jak nastavit jedno zobrazení pro všechny složky            | 67 |
| 73        | Obnovte si zobrazení složek kdykoliv                       | 67 |
| 74        | Více oken, více možností                                   | 68 |
| 75        | Nevidím všechny soubory                                    | 68 |
| 76        | Na procházení složek jako na webové surfování              | 69 |
| 77        | Více složek jako samostatné procesy                        | 69 |
| 78        | Nápověda ribbonu kdykoliv po ruce                          | 69 |
| 79        | Průzkumník jako plocha a naopak                            | 69 |
| 80        | Hledat, nebo najít?                                        | 69 |
| 81        | Při hledání v Průzkumníku se mi nezobrazí všechny výsledky | 70 |
| 82        | Chci soubor otevřít v jiném programu                       | 71 |
| 83        | Kopírujte data pomocí schránky                             | 71 |
| 84        | Jak intuitivně kopírovat a přesouvat přetažením            | 71 |
| 85        | Jak na změnu přípony souboru                               | 72 |
|           |                                                            |    |
|           | Soubory a slozky                                           | /3 |
| 86        | Co je absolutní cesta k souboru                            | 73 |
| 87        | Co je relativní cesta k souboru                            | 73 |
| 88        | Co jsou typy souborů a jak je rozeznám                     | 73 |
| 89        | Dejte pozor na zástupce                                    | 74 |
| 90        | Na zástupce dvěma cestami                                  | 74 |
| 91        | Plocha? Jenom další složka!                                | 75 |
| 92        | Při spuštění zástupce mi program nenajde požadovaná data   | 75 |
| 93        | Spouštějte aplikace klávesovou zkratkou                    | 76 |
| 94        | Kde najdu základní složky systému Windows 8                | 77 |
| 95        | Názvy výchozích složek jsou někdy česky, jindy anglicky    | 77 |
| 96        | Plocha skrytá za zkratkou                                  | 77 |
| 97        | Bez nepořádku automatickým rovnáním ikon na ploše          | 77 |
|           |                                                            |    |

| 98  | Jak dočasně skryji všechny ikony na ploše bez jejich odstranění     | 78 |
|-----|---------------------------------------------------------------------|----|
| 99  | Rozšířené a automatické zarovnání pomocí mřížky                     | 78 |
| 100 | Co je diskový oddíl                                                 | 78 |
| 101 | K čemu je základní nastavení atributů                               | 79 |
| 102 | CDBurnerXP: Vypalujte snadno a rychle                               | 79 |
| 103 | CDBurnerXP: Lépe na ISO soubory                                     | 79 |
| 104 | CDBurnerXP: Jak profesionálně vytvořit datový disk                  | 80 |
| 105 | CDBurnerXP: Uzavřít disk, nebo ho nechat otevřený?                  | 80 |
| 106 | CDBurnerXP: Uložte výběr jako ISO do budoucna                       | 81 |
| 107 | SyncBack Freeware: Proč využít jiné zálohování                      | 81 |
| 108 | SyncBack Freeware: Záloha, synchronizace a ještě něco navíc         | 81 |
| 109 | SyncBack Freeware: Jak nastavit detaily zálohovacího profilu        | 82 |
| 110 | SyncBack Freeware: Jste pokročilý uživatel? Zálohujte třeba na FTP! | 82 |
| 111 | SyncBack Freeware: Jak načasovat plánované zálohy                   | 83 |
| 112 | 7-Zip: Komplet pro všechny archivy                                  | 83 |
| 113 | 7-Zip: Chráněné a velké soubory                                     | 83 |
| 114 | 7-Zip: Příkazy kdykoliv po ruce                                     | 83 |
| 115 | 7-Zip: Upravte si chování                                           | 84 |
| 116 | DeepBurner:Vypalování poctivě                                       | 85 |
| 117 | DeepBurner:Vyberte si vlastní projekt                               | 85 |
| 118 | DeepBurner:Upřesnění nového disku                                   | 85 |
| 119 | DeepBurner:Podle vlastních představ                                 | 85 |
| 120 | TrueCrypt: Šifrování lepší než ve Windows                           | 86 |
| 121 | TrueCrypt: Hezky česky během chvilky                                | 86 |
| 122 | TrueCrypt: Co je virtuální disk?                                    | 86 |
| 123 | TrueCrypt: Budou data viditelná?                                    | 86 |
| 124 | TrueCrypt: Neztraťte se v algoritmech                               | 86 |
| 125 | TrueCrypt: Méně je někdy více                                       | 87 |
| 126 | TrueCrypt: Vyberte si správné heslo                                 | 87 |
| 127 | TrueCrypt: Formát ukládání dat je základem                          | 87 |
| 128 | TrueCrypt. Jak připojit jednotku?                                   | 87 |
| 129 | TrueCrypt. Projděte si detaily svazku                               | 88 |
| 130 | TrueCrypt: Možnosti úpravy hesla                                    | 88 |
| 131 | PCI File Recovery: Když Koš nestačí                                 | 88 |
| 132 | PCI File Recovery: Vyberte si, co obnovit                           | 88 |
| 133 | PCI File Recovery: Stav souborů v přehledu                          | 89 |
| 134 | PCI File Recovery: Obnova dat po pádu Windows                       | 89 |
| 135 | PCI File Recovery: Neměnit, nezasahovat                             | 89 |
| 136 | Recuva: Pohodiná záchrana dat                                       | 90 |

| 137 | Recuva: Různé soubory, vždy spolehlivě             | 90  |
|-----|----------------------------------------------------|-----|
| 138 | Recuva: Kde se data nacházela?                     | 90  |
| 139 | Recuva: Hloubkové hledání je pomalejší             | 90  |
| 140 | Recuva: Zdraví souborů nadevše                     | 91  |
| 141 | Recuva: Finální obnovení během pár vteřin          | 91  |
| 142 | Recuva: Pokročilý režim pro odborníky              | 91  |
| 143 | Daemon Tools Lite: Lepší virtuální mechanika       | 91  |
| 144 | Daemon Tools Lite: Jak připojit obraz              | 91  |
| 145 | Daemon Tools Lite: Jak vytvořit ISO obraz          | 92  |
|     | Využití a správa Koše                              | 93  |
| 146 | Jak doopravdy smazat soubor                        | 93  |
| 147 | Lze smazaný soubor obnovit?                        | 93  |
| 148 | Jak opravdu bezpečně smazat data                   | 93  |
| 149 | Přehlednější zobrazení Koše                        | 93  |
| 150 | Detaily souborů a složek v Koši jako v Průzkumníku | 94  |
| 151 | Přípony a náhled pro spolehlivější rozhodování     | 94  |
| 152 | Jak obnovím data z Koše                            | 95  |
| 153 | Jak na úplné odstranění dat, která jsou v Koši     | 95  |
| 154 | Soubory do Koše přetažením                         | 95  |
| 155 | Jak nastavit velikost Koše                         | 95  |
| 156 | Nechcete soubory a složky vyhazovat do Koše?       | 95  |
| 157 | Koše pro každý disk                                | 96  |
| 158 | Využijte Koš při důkladné optimalizaci             | 96  |
|     | Hledání souborů a součástí Windows 8               | 97  |
| 159 | Jak nejrychleji najít libovolný dokument           | 97  |
| 160 | Nebojte se fulltextu                               | 97  |
| 161 | Je lepší indexace, nebo běžné hledání?             | 98  |
| 162 | Jak vlastně indexace funguje                       | 98  |
| 163 | Hledejte také programy                             | 98  |
| 164 | Jak snadno změnit umístění indexu                  | 98  |
| 165 | Vyberte si, které složky indexovat                 | 99  |
| 166 | Je dobré indexovat celý počítač?                   | 100 |
| 167 | Jak do indexu přidám určitý typ souborů            | 100 |
| 168 | Indexovat pouze vlastnosti, nebo také obsah?       | 101 |
| 169 | Nebojte se obnovy indexu                           | 101 |
| 170 | Jak hledat v jiných aplikacích                     | 101 |
| 171 | Jak na hledání odkudkoli                           | 101 |
|     |                                                    |     |

| 172        | Podle jakých kritérií můžu vyhledávat?                    | 101 |
|------------|-----------------------------------------------------------|-----|
| 173        | Co dělat, když některé soubory nechci                     | 102 |
| 174        | Zobrazte si náhled souboru už během hledání               | 102 |
|            | Využití a správa knihoven                                 | 103 |
| 175        | Co jsou a jak fungují knihovny                            | 103 |
| 176        | Jak vytvořit novou knihovnu                               | 103 |
| 177        | Jak do knihovny přidat odkaz                              | 103 |
| 178        | Jak odebrat z knihovny složku                             | 104 |
| 179        | Jak odebrat a obnovit knihovny                            | 104 |
| 180        | Jak vlastně se soubory v knihovně pracovat?               | 104 |
| 181        | Nedaří se mi prohledat data v knihovně                    | 105 |
| 182        | Mohu přidat do knihovny data z vyměnitelných zařízení?    | 105 |
| 183        | Jak určit optimalizaci knihovny                           | 105 |
| 184        | Jak změnit ikonu knihovny                                 | 106 |
| 185        | Kde jsou ikony knihoven uloženy?                          | 106 |
|            | Přizpůsobení vzhledu                                      | 107 |
| 186        | Které vlastnosti vzhledu Windows 8 si mohu přizpůsobit?   | 107 |
| 187        | Zapomeňte na miniaplikace                                 | 107 |
| 188        | Jak vybrat obrázek na pozadí pracovní plochy              | 108 |
| 189        | Vyberte si umístění obrázku na ploše                      | 109 |
| 190        | Co znamená umístění Vyplnit?                              | 109 |
| 191        | Co znamená varianta Přizpůsobit?                          | 110 |
| <b>192</b> | Dejte si pozor na deformaci obrázku na pozadí             | 110 |
| 193        | Vytvořte si pozadí plochy jako texturu                    | 110 |
| 194        | Když nevíte, co s obrázkem, vystředte jej                 | 110 |
| 195        | Jak na automatickou změnu pozadí plochy                   | 110 |
| 196        | Nastavte si náhodný výběr pozadí plochy                   | 110 |
| 197        | Ušetřete si práci i čas při výběru více obrázků na pozadí | 111 |
| 198        | Rychlý výběr spořiče obrazovky                            | 111 |
| 199        | Upravte si detaily spořiče obrazovky                      | 112 |
| 200        | Při výběru spořiče myslete také na bezpečnost             | 112 |
| 201        | Kompletní změna výběrem motivu                            | 112 |
| 202        | Co znamená skupina Moje motivy                            | 112 |
| 203        | Co najdu ve skupině Motivy ve výchozím nastavení          | 113 |
| 204        | Co obsahují Schémata s vysokým kontrastem                 | 113 |
| 205        | Jak poznat správný motiv a uložit změny                   | 113 |

| 206 | Jak detailně nastavit vzhled oken a jejich prvků             | 113 |
|-----|--------------------------------------------------------------|-----|
| 207 | Kde mohu nastavit zobrazení ikon na ploše                    | 113 |
| 208 | Jaké výchozí ikony plochy si mohu zvolit                     | 114 |
| 209 | Mohu změnit obrázek některé z výchozích ikon plochy?         | 115 |
| 210 | Změnil jsem výchozí ikony a nevím, jak je dát zpět           | 115 |
| 211 | Nechte si ikony plochy automaticky srovnávat                 | 115 |
| 212 | Jak ikony na ploše uspořádat podle několika kritérií         | 115 |
| 213 | Typy souborů pohromadě                                       | 115 |
| 214 | Usnadnění přístupu není jen pro handicapované                | 115 |
| 215 | Co mi nabídne aktivace Lupy                                  | 116 |
| 216 | Co znamená Klávesnice na obrazovce                           | 116 |
| 217 | Co zajistí funkce Vysoký kontrast                            | 117 |
| 218 | Nechte svůj počítač promluvit!                               | 117 |
| 219 | Nechte si poradit, které funkce usnadnění osobně potřebujete | 117 |
| 220 | Jak částečně nahradit špatné zobrazení a čitelnost           | 118 |
| 221 | Přizpůsobte si hlas z počítače                               | 118 |
| 222 | Upravte rychlost hlasu                                       | 119 |
| 223 | Zjednodušte si práci s myší                                  | 119 |
| 224 | Jak si usnadit práci s klávesnici                            | 119 |
| 225 | Co je Filtrování kláves                                      | 121 |
| 226 | Jak snadněji použít počítač bez zvuků                        | 121 |
| 227 | Jaká vizuální varování mám k dispozici?                      | 122 |
| 228 | Uspořádejte si okna na ploše                                 | 122 |
| 229 | Alternativní maximalizace okna                               | 122 |
| 230 | Pokročilé uspořádání oken                                    | 122 |
| 231 | Rychlé skrytí/odkrytí všech oken mimo aktuálního             | 123 |
|     | Domácí síť a její nastavení                                  | 125 |
| 232 | Jaké typy připojení mám k dispozici                          | 125 |
| 233 | Není modem jako modem                                        | 125 |
| 234 | Co je agregace                                               | 125 |
| 235 | Co označuje backbone                                         | 126 |
| 236 | Abyste se neztratili v síťových pojmech                      | 126 |
| 237 | IPv4 vs. IPv6                                                | 126 |
| 238 | Jaké jsou součásti domácí sítě                               | 126 |
| 239 | Jak rozliším sítě LAN, MAN, WAN                              | 126 |
| 240 | Jak rozpoznám topologii sítě                                 | 127 |
| 241 | Proč bezdrát?                                                | 127 |
|     |                                                              |     |

| 242 | Jak správně zapojit bezdrátový router               | 128 |
|-----|-----------------------------------------------------|-----|
| 243 | Chci k bezdrátu připojit klasický stolní počítač    | 128 |
| 244 | Co je access point                                  | 129 |
| 245 | Jaké jsou typy Wi-Fi                                | 129 |
| 246 | Jak ve Windows rychle nastavím připojení            | 129 |
| 247 | Co je maska podsítě                                 | 130 |
| 248 | Jak na nejrychlejší informace o aktuálním připojení | 130 |
| 249 | Jak změřit a zkontrolovat rychlost připojení        | 131 |
| 250 | Jaký je rozdíl mezi rozbočovačem a přepínačem       | 131 |
| 251 | Co jsou nastavení místní sítě?                      | 131 |
| 252 | Jak na pevnou IP adresu a DHCP                      | 131 |
| 253 | Jaké IP adresy mohu použít v místní síti            | 132 |
| 254 | Jak vypadají IP adresy verze 6                      | 132 |
| 255 | Jak změním název počítače pro síťovou identifikaci  | 132 |
| 256 | Nezapomínejte ani na správný popis                  | 133 |
| 257 | Co je protokol TCP                                  | 133 |
| 258 | Jak funguje protokol UDP?                           | 133 |
| 259 | Jaký je rozdíl mezi paketem a rámcem                | 133 |
| 260 | Jak snadno poznám, zda jsem připojen                | 133 |
| 261 | Která připojení jsou právě funkční                  | 134 |
| 262 | Opravte své připojení                               | 134 |
| 263 | Jak nastavit automatický překlad adres              | 135 |
| 264 | V čem se liší omezení hosts souboru od prohlížeče?  | 135 |
| 265 | Jak rychle zjistím adresu MAC                       | 135 |
| 266 | Jak zjistím dostupnost druhého počítače             | 135 |
| 267 | Jak se připojím k bezdrátové síti                   | 135 |
| 268 | Jak nejrychleji zjistím sílu signálu                | 136 |
| 269 | Mám Wi-Fi připojení s malým dosahem                 | 136 |
| 270 | WEP ochrání, ale ne úplně                           | 136 |
| 271 | proto raději bezpečně s WPA                         | 136 |
| 272 | Co je FTP a jaké jsou jeho části                    | 136 |
| 273 | Jaké jsou výhody a nevýhody FTP                     | 137 |
| 274 | Jak stáhnout data z FTP přímo ve webovém prohlížeči | 137 |
| 275 | Přihlašujte se bezpečně                             | 137 |
| 276 | Ovládněte FTP v příkazovém řádku                    | 138 |
| 277 | MAC Address Changer: Pokročilá správa připojení     | 138 |
| 278 | MAC Address Changer: Instalace a základní přehled   | 138 |
| 279 | MAC Address Changer: Úprava podle protokolu         | 138 |

|     |                                                     | Obsah 13 |
|-----|-----------------------------------------------------|----------|
| 200 | MAC Address Changer 7m Xng MAC Advess               | 120      |
| 280 | MAC Address Changer: Zmena MAC Adresy               | 139      |
| 201 | MAC Address Changer: Kuy se maji zmeny promitiout?  | 139      |
| 202 | MAC Address Changer, Universite profile             | 139      |
| 203 | MAC Address Changer: Vyuzijte promy                 | 140      |
| 204 | MAC Address Changer: Namisto prikazoveno radku      | 140      |
|     | Domácí skupiny a sdílení                            | 141      |
| 285 | Co je domácí skupina                                | 141      |
| 286 | Jak vytvořit domácí skupinu                         | 141      |
| 287 | Jak vybrat sdílená data                             | 142      |
| 288 | Jak přidat počítač do stávající domácí skupiny      | 142      |
| 289 | Rychlé nastavení domácí skupiny v novém prostředí   | 143      |
| 290 | Data přidaného počítače někdy nejsou dostupná       | 143      |
| 291 | Jak změnit heslo domácí skupiny                     | 143      |
| 292 | Nechte si vymyslet nové bezpečné heslo              | 143      |
| 293 | Jak zobrazit sdílené soubory                        | 144      |
| 294 | Co vlastně mohu ve Windows 8 sdílet                 | 144      |
| 295 | Jak na obecné sdílení                               | 144      |
| 296 | Jak na rychlé sdílení ve složce Veřejné             | 145      |
| 297 | Jak nastavit vlastnosti podsložek složky Veřejné    | 145      |
| 298 | Jaký je význam rozšířených možností sdílení         | 146      |
| 299 | Co znamenají přístupová oprávnění                   | 147      |
| 300 | Jak upravit práva změn a čtení                      | 147      |
| 301 | Přístupová oprávnění pro opravdové znalce           | 148      |
| 302 | Jak sdílet libovolné složky                         | 148      |
| 303 | Jak připojit síťovou jednotku                       | 149      |
| 304 | Nenastavujte připojení pokaždé                      | 150      |
| 305 | Rychlé připojení jednotky její síťovou cestou       | 150      |
| 306 | Nedaří se mi připojit vzdálenou složku              | 150      |
| 307 | Zlomyslný firewall                                  | 150      |
|     | Internet Explorer 10                                | 151      |
| 308 | Obrazovka s nabídkou prohlížečů                     | 151      |
| 309 | Dvojí vydání programu Internet Explorer             | 151      |
| 310 | Jak rychle zastavit načítání stránky                | 152      |
| 311 | Jak obnovit zobrazení stránky                       | 152      |
| 312 | Vpřed a vzad bez použití myši                       | 152      |
| 313 | Listování minulými i budoucími stránkami do hloubky | 153      |

| 314 | Jak na vylepšenou práci s historií stránek                 | 153 |
|-----|------------------------------------------------------------|-----|
| 315 | S lupou na lepší zobrazení aktuální stránky                | 153 |
| 316 | Jak rychle měnit měřítko bez myši                          | 154 |
| 317 | Webová stránka přes celý monitor, bez zbytečných nabídek   | 154 |
| 318 | Nevidím některé příkazy a nástroje                         | 154 |
| 319 | Jak uložím aktuální webovou stránku                        | 154 |
| 320 | Jak nejrychleji vytisknu webovou stránku                   | 154 |
| 321 | Záložky vám pomohou při pomalém připojení                  | 155 |
| 322 | Jaká jsou základní pravidla pro záložky Internet Exploreru | 155 |
| 323 | Jak otevřít stránku v nové záložce                         | 156 |
| 324 | Jak otevřít odkaz v nové záložce                           | 156 |
| 325 | Zavírejte již nepotřebné záložky                           | 156 |
| 326 | Jak opravit nefunkční zobrazení přehledu záložek           | 156 |
| 327 | Co je rychlé vyhledávání?                                  | 156 |
| 328 | Jak změnit nebo vybrat poskytovatele vyhledávání           | 157 |
| 329 | Jak odstranit poskytovatele vyhledávání                    | 157 |
| 330 | Vyhledávejte bez použití myši                              | 157 |
| 331 | Přizpůsobte si písma stránek podle svého                   | 157 |
| 332 | Když stránka není stránkou                                 | 158 |
| 333 | Abyste na stránky lépe viděli                              | 158 |
| 334 | Jaké jsou možnosti nastavení domovské stránky              | 158 |
| 335 | Zameťte za sebou stopy webového surfování                  | 158 |
| 336 | Odebírejte také soubory cookies                            | 159 |
| 337 | Jak detailně nastavit záložkové surfování                  | 159 |
| 338 | Když nastavení záložek pokazíte, nepanikařte               | 160 |
| 339 | Jaký význam mají zóny zabezpečení                          | 160 |
| 340 | Jakou vybrat úroveň zón zabezpečení?                       | 162 |
| 341 | Co obsahuje úroveň zabezpečení Nízké?                      | 162 |
| 342 | Co znamená středně nízké zabezpečení?                      | 162 |
| 343 | Střední zabezpečení jako zlatá cesta?                      | 162 |
| 344 | Co znamená Středně vysoká úroveň?                          | 162 |
| 345 | Maximální bezpečnost nejen pro paranoiky                   | 162 |
| 346 | Jak přidat servery do zón zabezpečení?                     | 163 |
| 347 | Prohlížeč mi nedovolí přidat důvěryhodný web               | 163 |
| 348 | Špatně jsem nastavil bezpečnost a zóny                     | 163 |
| 349 | Co jsou soubory cookie                                     | 163 |
| 350 | Naučte se pracovat se soubory cookie                       | 164 |
| 351 | Jak nastavit blokování automaticky otevíraných oken        | 165 |

|     |                                                | Obsah 15 |
|-----|------------------------------------------------|----------|
| 352 | Jaký význam mají režimy blokování oken?        | 165      |
| 353 | Jak blokovat okna z celé domény                | 166      |
| 354 | Chci výjimečně otevřít blokované okno          | 166      |
|     | Výstřižky, akcelerátory, RSS                   | 167      |
| 355 | Co je RSS a jak na ně v Internet Exploreru 10  | 167      |
| 356 | RSS je nadstandard, nepočítejte s ním vždy     | 167      |
| 357 | Jak v Internet Exploreru přidám nový RSS zdroj | 167      |
| 358 | Jak přečtu aktuální RSS novinky                | 168      |
| 359 | Prolistujte si vlastnosti RSS kanálu           | 168      |
| 360 | Nechte se na RSS novinky upozornit zvukem      | 169      |
| 361 | Co jsou a jak fungují akcelerátory             | 169      |
| 362 | Jak rychle přidat nový akcelerátor             | 169      |
| 363 | Akcelerátor Encyklopedie CoJeCo                | 170      |
| 364 | Akcelerátor Slovníky Lingea                    | 170      |
| 365 | Akcelerátor Slovník cizích slov                | 171      |
| 366 | Akcelerátor Mapy.cz                            | 171      |
| 867 | Akcelerátor Vyhledávání na ČSFD                | 171      |
| 68  | Jaké jsou možnosti správy akcelerátorů         | 171      |
| 869 | Jak odebrat nepotřebný akcelerátor             | 171      |
| 370 | Co jsou a jak fungují webové výstřižky         | 172      |
| 371 | Jak použít webové výstřižky                    | 172      |
|     | Zabezpečení počítače                           | 173      |
| 372 | Proč vytvářet uživatelům vlastní účty          | 173      |
| 373 | Co je administrátorský účet                    | 173      |
| 374 | Jak funguje běžný uživatelský účet             | 174      |
| 375 | Nové omezení pro standardní uživatele          | 174      |
| 376 | Jak vytvořím nový uživatelský účet?            | 174      |
| 377 | Jak vypadá silné heslo                         | 175      |
| 378 | Jsou moje hesla v bezpečí?                     | 176      |
| 379 | Co se stane při použití slabého hesla          | 176      |
| 380 | Donuťte uživatele pravidelně měnit hesla       | 176      |
| 381 | Jak přesně nastavím požadavky na hesla         | 176      |
| 382 | Zamezte pokusům o podvodné přihlášení          | 177      |
| 383 | Jak rychle přejmenovat účet                    | 177      |
| 384 | Nechci svůj účet chránit heslem                | 177      |
| 385 | Jak odstranit uživatelský účet                 | 177      |

| 386 | Jak spustím program jako správce                       | 177 |
|-----|--------------------------------------------------------|-----|
| 387 | Jak se odlišuje účet Guest                             | 178 |
| 388 | Co je místní účet                                      | 179 |
| 389 | Co je doménový účet                                    | 179 |
| 390 | Přiřaďte si k účtu vlastní obrázek                     | 179 |
| 391 | Zamykejte nejen v případě, kdy odcházíte               | 180 |
| 392 | Zamykání plochy není bezdůvodné                        | 180 |
| 393 | Nebojte se všudypřítomných štítů                       | 180 |
| 394 | Jak zakázat nebo povolit účet Guest                    | 180 |
| 395 | Jak můžu odhlásit jiného uživatele                     | 181 |
| 396 | Využijte rychlého přihlášení                           | 181 |
| 397 | Jak spravovat všechna uložená hesla                    | 181 |
| 398 | Před čím mě Windows 8 ochrání                          | 181 |
| 399 | Co mi z bezpečnosti nabídne Centrum akcí               | 182 |
| 400 | Jak správně vybrat antivir zdarma                      | 183 |
| 401 | Pozor na data z cizích zdrojů a e-mailových příloh     | 183 |
| 402 | Pokud máte podezření, nepanikařte                      | 183 |
| 403 | Proč aktualizovat antivir pro správnou kontrolu        | 183 |
| 404 | Antivir mi nabízí heuristiku – co to je?               | 183 |
| 405 | Pozor na citlivost heuristiky                          | 184 |
| 406 | Dávejte si pozor na trojské koně                       | 184 |
| 407 | Komu všemu posíláte zadávané heslo?                    | 184 |
| 408 | Jak přizpůsobit Řízení uživatelských účtů              | 184 |
| 409 | Co je filtr Windows SmartScreen?                       | 184 |
| 410 | Upravte si chování filtru Windows SmartScreen          | 185 |
| 411 | Starý dobrý nástroj Konfigurace systému                | 185 |
| 412 | Aktualizujte, a to nejen Windows                       | 186 |
| 413 | Kdy se vyplatí aktualizace ignorovat                   | 186 |
| 414 | Jak rychle zjistím správnou funkci firewallu           | 187 |
| 415 | Jak ve firewallu povolím výjimku pro vybranou aplikaci | 187 |
| 416 | Nefungují mi některé základní síťové funkce            | 187 |
| 417 | Dejte přednost firewallu před firewallem               | 188 |
| 418 | Začátečníkům vstup zakázán                             | 188 |
| 419 | Omezte spojení aplikacím                               | 188 |
| 420 | Co mi mohou nabídnout další firewally                  | 188 |
| 421 | Není spyware jako spyware                              | 189 |
| 422 | Proti spywaru s přehledem                              | 189 |
| 423 | Jaký si mohu vybrat další antispyware                  | 189 |

| 424 | Jaký test Windows Defenderu zvolit                          | 190 |
|-----|-------------------------------------------------------------|-----|
| 425 | Kde určím kontrolu kvality testu Windows Defenderem         | 190 |
| 426 | Jak na phishing i bez prohlížeče                            | 191 |
| 427 | Dialery stále nejsou pasé                                   | 191 |
| 428 | Nenechte se unést browser hijackery                         | 192 |
| 429 | Nevěřte hoaxu                                               | 192 |
| 430 | Surfovat můžete také anonymně                               | 192 |
| 431 | Jak použít webový anonymizér a kde jej najít                | 192 |
| 432 | Co mi navíc nabídnou anonymizující aplikace a kterou vybrat | 193 |
| 433 | Nedovolte přihlášení nechtěným                              | 193 |
| 434 | Chraňte se před přístupy ze sítě                            | 193 |
| 435 | i proti změně času                                          | 194 |
| 436 | Jak změnit popisek dialogu pro přihlášení                   | 194 |
| 437 | Jak zapnout nebo vypnout Ctrl + Alt + Del při přihlašování  | 194 |
| 438 | K čemu je dobré přihlašování s mezikrokem Ctrl + Alt + Del  | 194 |
| 439 | Nevyzrazujte poslední uživatelská jména                     | 194 |
| 440 | Jak nastavit dobu pro upozornění ke změně hesla             | 195 |
| 441 | Když nevíte, nechte si poradit                              | 195 |
| 442 | Co je spam?                                                 | 195 |
| 443 | Kolik je vlastně spamu?                                     | 195 |
| 444 | Nenásledujte odkazy v nevyžádané poště                      | 196 |
| 445 | Nevyzrazujte svou adresu celému světu                       | 196 |
| 446 | Vytvořte si více schránek                                   | 196 |
| 447 | Avast: Proč používat antivirový systém Free                 | 196 |
| 448 | Avast: Jaký je rozdíl mezi verzemi Free a Pro               | 197 |
| 449 | Avast: Nastavte si správnou citlivost antiviru              | 197 |
| 450 | Avast: Nebojte se ikon, vše vysvětlí snadno a rychle        | 198 |
| 451 | Avast: Jak snadno otestovat pevný disk                      | 198 |
| 452 | Avast: Nechte se na infekci vzdáleně upozornit              | 198 |
| 453 | Spybot Search & Destroy: S výhodou ochraňte Windows 8       | 198 |
| 454 | Spybot Search & Destroy: Jak na ruční přepnutí do češtiny   | 198 |
| 455 | Spybot Search & Destroy: Co mi nabídne, kde co najdu        | 199 |
| 456 | Spybot Search & Destroy: Jak najít a odstranit spyware      | 199 |
| 457 | Sandboxie: Bezpečné spouštění programů                      | 200 |
| 458 | Sandboxie: Na ploše kdykoliv                                | 200 |
| 459 | Sandboxie: Magický znak #                                   | 200 |
| 460 | Sandboxie: Ukládání souborů bez rizika                      | 201 |
| 461 | Sandboxie: Více virtuálních prostředí                       | 202 |

| 462                                                                                                    | Password Generator XP: Nenechte se zmást názvem                                                                                                    | 202                                                                       |
|----------------------------------------------------------------------------------------------------|----------------------------------------------------------------------------------------------------|---------------------------------------------------------------------------|
| 463                                                                                                    | Password Generator XP: Které znaky se použijí?                                                                                                    | 202                                                                       |
| <b>464</b>                                                                                                    | Password Generator XP: Nezapomeňte na čísla a podivné symboly                                                                                                    | 202                                                                       |
| 465                                                                                                    | Password Generator XP: Jak dlouhá hesla a kolik jich chcete?                                                                                                    | 203                                                                       |
| 466                                                                                                    | Password Generator XP: Bezpečnost vs. paměť                                                                                                    | 203                                                                       |
| 467                                                                                                    | Password Generator XP: Seznam hesel jediným kliknutím                                                                                                    | 203                                                                       |
|                                                                                                    | Rodičovská kontrola                                                                                                    | 205                                                                       |
| 468                                                                                                    | Co mi nabídne rodičovská kontrola                                                                                                    | 205                                                                       |
| 469                                                                                                    | Kde najdu nastavení rodičovské kontroly                                                                                                    | 205                                                                       |
| 470                                                                                                    | Univerzální začátek rodičovské kontroly                                                                                                    | 205                                                                       |
| 471                                                                                                    | Omezení času přístupu k počítači                                                                                                    | 206                                                                       |
| 472                                                                                                    | Povolení času přístupu k počítači                                                                                                    | 207                                                                       |
| 473                                                                                                    | Jak blokovat hry podle hodnocení                                                                                                    | 207                                                                       |
| 474                                                                                                    | Jak omezit přístup k libovolnému programu                                                                                                    | 208                                                                       |
| 475                                                                                                    | Jaké jsou další možnosti ochrany od jiných výrobců                                                                                                    | 209                                                                       |
| 476                                                                                                    | Zkuste Windows Live Zabezpečení rodiny                                                                                                    | 209                                                                       |
| 477                                                                                                    | Přihlášení vlastním účtem                                                                                                    | 209                                                                       |
| 478                                                                                                    | Vyberte si sledované uživatele                                                                                                    | 210                                                                       |
|                                                                                                    |                                                                                                    |                                                                           |
| 479                                                                                                    | Funguje blokování jen pro Internet Explorer?                                                                                                    | 210                                                                       |
| 479                                                                                                    | Funguje blokování jen pro Internet Explorer?<br>Windows Media Player a multimédia                                                                                                    | 210<br><b>211</b>                                                         |
| 479<br>480                                                                                                    | Funguje blokování jen pro Internet Explorer?<br>Windows Media Player a multimédia<br>Jak na spuštění a základní možnosti                                                                                                    | 210<br><b>211</b><br>211                                                  |
| 479<br>480<br>481                                                                                                   | Funguje blokování jen pro Internet Explorer?<br>Windows Media Player a multimédia<br>Jak na spuštění a základní možnosti<br>Jak nejrychleji přehrát hudbu a filmy                                                                                                    | 210<br><b>211</b><br>211<br>211                                           |
| 479<br>480<br>481<br>482                                                                                            | Funguje blokování jen pro Internet Explorer?<br>Windows Media Player a multimédia<br>Jak na spuštění a základní možnosti<br>Jak nejrychleji přehrát hudbu a filmy<br>Nevyhovuje mi výchozí pořadí skladeb či videí                                                                                                    | 210<br><b>211</b><br>211<br>211<br>211                                    |
| 479<br>480<br>481<br>482<br>483                                                                                     | Funguje blokování jen pro Internet Explorer?<br>Windows Media Player a multimédia<br>Jak na spuštění a základní možnosti<br>Jak nejrychleji přehrát hudbu a filmy<br>Nevyhovuje mi výchozí pořadí skladeb či videí<br>Ovládání přehrávaného souboru                                                                                                    | 210<br><b>211</b><br>211<br>211<br>211<br>211<br>212                      |
| 479<br>480<br>481<br>482<br>483<br>484                                                                              | Funguje blokování jen pro Internet Explorer?<br>Windows Media Player a multimédia<br>Jak na spuštění a základní možnosti<br>Jak nejrychleji přehrát hudbu a filmy<br>Nevyhovuje mi výchozí pořadí skladeb či videí<br>Ovládání přehrávaného souboru<br>Jak na změnu velikosti přehrávaného videa                                                                                                    | 210<br>211<br>211<br>211<br>211<br>212<br>212                             |
| 479<br>480<br>481<br>482<br>483<br>484<br>485                                                                       | Funguje blokování jen pro Internet Explorer?<br>Windows Media Player a multimédia<br>Jak na spuštění a základní možnosti<br>Jak nejrychleji přehrát hudbu a filmy<br>Nevyhovuje mi výchozí pořadí skladeb či videí<br>Ovládání přehrávaného souboru<br>Jak na změnu velikosti přehrávaného videa<br>Lze film zobrazit na celou obrazovku?                                                                                                    | 210<br><b>211</b><br>211<br>211<br>211<br>212<br>212<br>212               |
| 479<br>480<br>481<br>482<br>483<br>484<br>485<br>485                                                                | Funguje blokování jen pro Internet Explorer?<br>Windows Media Player a multimédia<br>Jak na spuštění a základní možnosti<br>Jak nejrychleji přehrát hudbu a filmy<br>Nevyhovuje mi výchozí pořadí skladeb či videí<br>Ovládání přehrávaného souboru<br>Jak na změnu velikosti přehrávaného videa<br>Lze film zobrazit na celou obrazovku?<br>Automatické načítání titulků k filmu                                                                                                    | 210<br>211<br>211<br>211<br>211<br>212<br>212<br>212<br>212<br>213        |
| 479<br>480<br>481<br>482<br>483<br>484<br>485<br>486<br>486                                                         | Funguje blokování jen pro Internet Explorer?<br>Windows Media Player a multimédia<br>Jak na spuštění a základní možnosti<br>Jak nejrychleji přehrát hudbu a filmy<br>Nevyhovuje mi výchozí pořadí skladeb či videí<br>Ovládání přehrávaného souboru<br>Jak na změnu velikosti přehrávaného videa<br>Lze film zobrazit na celou obrazovku?<br>Automatické načítání titulků k filmu<br>Jak zobrazit standardní nabídky                                                                                                    | 210<br>211<br>211<br>211<br>212<br>212<br>212<br>213<br>213               |
| 479<br>480<br>481<br>482<br>483<br>484<br>485<br>485<br>486<br>487<br>488                                           | Funguje blokování jen pro Internet Explorer?<br>Windows Media Player a multimédia<br>Jak na spuštění a základní možnosti<br>Jak nejrychleji přehrát hudbu a filmy<br>Nevyhovuje mi výchozí pořadí skladeb či videí<br>Ovládání přehrávaného souboru<br>Jak na změnu velikosti přehrávaného videa<br>Lze film zobrazit na celou obrazovku?<br>Automatické načítání titulků k filmu<br>Jak zobrazit standardní nabídky<br>Pracujte s knihovnou efektivně                                                                                                    | 210<br>211<br>211<br>211<br>212<br>212<br>212<br>213<br>213<br>213<br>213 |
| 479<br>480<br>481<br>482<br>483<br>484<br>485<br>486<br>487<br>488<br>489                                           | Funguje blokování jen pro Internet Explorer?<br>Windows Media Player a multimédia<br>Jak na spuštění a základní možnosti<br>Jak nejrychleji přehrát hudbu a filmy<br>Nevyhovuje mi výchozí pořadí skladeb či videí<br>Ovládání přehrávaného souboru<br>Jak na změnu velikosti přehrávaného videa<br>Lze film zobrazit na celou obrazovku?<br>Automatické načítání titulků k filmu<br>Jak zobrazit standardní nabídky<br>Pracujte s knihovnou efektivně<br>Jak přehrát hudbu z knihovny                                                                                                    | 210<br>211<br>211<br>211<br>212<br>212<br>212<br>212<br>213<br>213<br>213 |
| 479<br>480<br>481<br>482<br>483<br>484<br>485<br>486<br>487<br>488<br>489<br>489                                    | Funguje blokování jen pro Internet Explorer?<br>Windows Media Player a multimédia<br>Jak na spuštění a základní možnosti<br>Jak nejrychleji přehrát hudbu a filmy<br>Nevyhovuje mi výchozí pořadí skladeb či videí<br>Ovládání přehrávaného souboru<br>Jak na změnu velikosti přehrávaného videa<br>Lze film zobrazit na celou obrazovku?<br>Automatické načítání titulků k filmu<br>Jak zobrazit standardní nabídky<br>Pracujte s knihovnou efektivně<br>Jak přehrát hudbu z knihovny<br>Rychlé přehrání souboru mimo knihovnu                                                                                                    | 210<br>211<br>211<br>211<br>212<br>212<br>212<br>213<br>213<br>213<br>213 |
| 479<br>480<br>481<br>482<br>483<br>484<br>485<br>486<br>487<br>488<br>489<br>490<br>490                             | Funguje blokování jen pro Internet Explorer?<br>Windows Media Player a multimédia<br>Jak na spuštění a základní možnosti<br>Jak nejrychleji přehrát hudbu a filmy<br>Nevyhovuje mi výchozí pořadí skladeb či videí<br>Ovládání přehrávaného souboru<br>Jak na změnu velikosti přehrávaného videa<br>Lze film zobrazit na celou obrazovku?<br>Automatické načítání titulků k filmu<br>Jak zobrazit standardní nabídky<br>Pracujte s knihovnou efektivně<br>Jak přehrát hudbu z knihovny<br>Rychlé přehrání souboru mimo knihovnu<br>Jak přehrát internetové vysílání                                                                                                    | 210<br>211<br>211<br>211<br>212<br>212<br>212<br>213<br>213<br>213<br>213 |
| 479<br>480<br>481<br>482<br>483<br>484<br>485<br>486<br>487<br>488<br>489<br>490<br>491<br>492                      | Funguje blokování jen pro Internet Explorer?<br>Windows Media Player a multimédia<br>Jak na spuštění a základní možnosti<br>Jak nejrychleji přehrát hudbu a filmy<br>Nevyhovuje mi výchozí pořadí skladeb či videí<br>Ovládání přehrávaného souboru<br>Jak na změnu velikosti přehrávaného videa<br>Lze film zobrazit na celou obrazovku?<br>Automatické načítání titulků k filmu<br>Jak zobrazit standardní nabídky<br>Pracujte s knihovnou efektivně<br>Jak přehrát hudbu z knihovny<br>Rychlé přehrání souboru mimo knihovnu<br>Jak přehrát internetové vysílání<br>Odeberte z knihovny již nepotřebné soubory                                                                                        | 210<br>211<br>211<br>211<br>212<br>212<br>212<br>213<br>213<br>213<br>213 |
| 479<br>480<br>481<br>482<br>483<br>484<br>485<br>486<br>487<br>488<br>489<br>490<br>491<br>492<br>493               | Funguje blokování jen pro Internet Explorer?<br>Windows Media Player a multimédia<br>Jak na spuštění a základní možnosti<br>Jak nejrychleji přehrát hudbu a filmy<br>Nevyhovuje mi výchozí pořadí skladeb či videí<br>Ovládání přehrávaného souboru<br>Jak na změnu velikosti přehrávaného videa<br>Lze film zobrazit na celou obrazovku?<br>Automatické načítání titulků k filmu<br>Jak zobrazit standardní nabídky<br>Pracujte s knihovnou efektivně<br>Jak přehrát hudbu z knihovny<br>Rychlé přehrání souboru mimo knihovnu<br>Jak přehrát internetové vysílání<br>Odeberte z knihovny již nepotřebné soubory<br>O obrázky alb se zpravidla nemusíte starat                                          | 210<br>211<br>211<br>211<br>212<br>212<br>212<br>213<br>213<br>213<br>213 |
| 479<br>480<br>481<br>482<br>483<br>484<br>485<br>486<br>487<br>488<br>489<br>490<br>491<br>492<br>493<br>493<br>494 | Funguje blokování jen pro Internet Explorer?<br>Windows Media Player a multimédia<br>Jak na spuštění a základní možnosti<br>Jak nejrychleji přehrát hudbu a filmy<br>Nevyhovuje mi výchozí pořadí skladeb či videí<br>Ovládání přehrávaného souboru<br>Jak na změnu velikosti přehrávaného videa<br>Lze film zobrazit na celou obrazovku?<br>Automatické načítání titulků k filmu<br>Jak zobrazit standardní nabídky<br>Pracujte s knihovnou efektivně<br>Jak přehrát hudbu z knihovny<br>Rychlé přehrání souboru mimo knihovnu<br>Jak přehrát internetové vysílání<br>Odeberte z knihovny již nepotřebné soubory<br>O obrázky alb se zpravidla nemusíte starat<br>Jak dohledat informace o albu na webu | 210<br>211<br>211<br>211<br>212<br>212<br>212<br>213<br>213<br>213<br>213 |

|            |                                                             | e lo sulli i i |
|------------|-------------------------------------------------------------|----------------|
|            |                                                             |                |
| 496        | Jak vybrat některou z výchozích vizualizací                 | 216            |
| 497        | Mohu někde získat další vizualizace?                        | 216            |
| <b>498</b> | Winamp: Mnohem lepší multimédia                             | 216            |
| 499        | Winamp: Odkudkoliv ve zlomku vteřiny                        | 217            |
| 500        | Winamp: Přesně podle vašich představ                        | 217            |
| 501        | Winamp: Vypněte rozměrnou knihovnu                          | 217            |
| <b>502</b> | Winamp: První tóny                                          | 217            |
| 503        | Winamp: Táhněte, pusťte, přehrajte                          | 218            |
| 504        | Winamp: Upravte si seznam skladeb                           | 218            |
| 505        | Winamp: Přidejte soubory i internetové adresy               | 218            |
| 506        | Winamp: Není odebrání jako odebrání                         | 219            |
| 507        | Winamp: Nebojte se smazání souborů                          | 219            |
| 508        | Winamp: S přehráváním problém mít nebudete                  | 219            |
| 509        | Winamp: Přehrávejte náhodně i stále dokola                  | 219            |
| 510        | Winamp: Ekvalizér se vám bude hodit                         | 220            |
| 511        | Winamp: Jak zapnout a použít ekvalizér                      | 220            |
| 512        | Winamp: Přednastavené profily vám ušetří práci              | 220            |
| 513        | Winamp: Pohrajte si s nastavením                            | 220            |
| 514        | Winamp: Aby si rozuměl s Windows                            | 221            |
| 515        | Winamp: Upravte si zpětně asociace                          | 221            |
| 516        | Winamp: Přehrávejte videa snadno a rychle                   | 221            |
| 517        | Jak zdarma převést video?                                   | 222            |
| 518        | Nezrychlujte počítač s Any Video Converter                  | 222            |
| 519        | Any Video Converter: Příprava videa ke konverzi             | 222            |
| 520        | Any Video Converter: Správná volba formátu                  | 222            |
| 521        | Any Video Converter: Srovnejte hudbu a video                | 222            |
| 522        | Any Video Converter: Pro mobilní zařízení, DVD i web        | 223            |
| 523        | Any Video Converter: Kam se mají videa ukládat?             | 223            |
| 524        | Any Video Converter: Přizpůsobte si chování                 | 223            |
|            | Windows 8 v kanceláři                                       | 225            |
| 525        | Nemohu najít Word, Excel ani PowerPoint                     | 225            |
| 526        | Netrapte se s rychlými poznámkami                           | 225            |
| 527        | Co je textový editor                                        | 225            |
| 528        | Co je textový procesor                                      | 225            |
| 529        | Špatně se mi v Poznámkovém bloku zobrazují jednotlivé řádky | 226            |
| 530        | Správná volba pro konfigurační soubory                      | 226            |
| 531        | Nelíbí se vám písmo v Poznámkovém bloku?                    | 226            |
|            |                                                             |                |

19

| 532        | Jak na správné zobrazení českých znaků                       | 227 |
|------------|--------------------------------------------------------------|-----|
| 533        | Přidání nových písem do Poznámkového bloku                   | 227 |
| 534        | Získejte maximum při tisku dokumentů                         | 227 |
| 535        | Jak na snadné vložení data a času                            | 228 |
| 536        | Jak rychle přejít na určitý řádek                            | 228 |
| 537        | Přesnější hledání textů                                      | 228 |
| 538        | Správný výběr kódování při ukládání textů                    | 228 |
| 539        | Poznámkový blok kdykoliv po ruce                             | 229 |
| 540        | Kdy vsadit na WordPad                                        | 229 |
| 541        | Kompletní formát RTF ve WordPadu                             | 229 |
| 542        | Na dokumenty Wordu také ve WordPadu                          | 230 |
| 543        | Čistý text ve WordPadu                                       | 230 |
| 544        | Zpřehledněte dokument výčty                                  | 230 |
| 545        | Jak na vkládání objektů                                      | 230 |
| 546        | Nastavte si vlastní zobrazení                                | 231 |
| 547        | Nechcete pravítko a stavový řádek?                           | 231 |
| 548        | Základní formátování s rychlým použitím                      | 231 |
| 549        | Kompletní formátování pro náročnější                         | 232 |
| 550        | Přesné datum a čas v několika podobách                       | 232 |
| 551        | Nepodceňujte Malování                                        | 233 |
| 552        | Jaké formáty mi Malování nabídne                             | 233 |
| 553        | Co je bitmapový editor                                       | 234 |
| 554        | Zbavte se nechtěných elips                                   | 234 |
| 555        | A nedejte šanci ani nežádoucím obdélníkům                    | 235 |
| 556        | Jak nakreslím mnohoúhelník pouze s vybranými úhly            | 235 |
| 557        | Text nezůstane textem                                        | 235 |
| 558        | Jak upravím libovolnou barvu                                 | 235 |
| 559        | Co jsou barevné složky RGB                                   | 236 |
| 560        | Pozor na změnu atributů                                      | 236 |
| 561        | Přesné grafické úpravy detailů pod lupou                     | 236 |
| <b>562</b> | Kterou barvou se bude kreslit?                               | 237 |
| 563        | Pokročilé úpravy fotek a obrázků                             | 237 |
| 564        | Na správu kontaktů pohodlně                                  | 237 |
| 565        | Co všechno kontakty obsahují                                 | 237 |
| 566        | Jak jsou kontakty ukládány                                   | 238 |
| 567        | Jak snadno přidat více e-mailů ke kontaktu a který se vybere | 238 |
| 568        | Tiskněte své kontakty rychle a efektně                       | 238 |
| 569        | Zpracujte kontakty i jinde                                   | 239 |

| <b>570</b> | Kalkulačka nepočítá správně                   | 239 |
|------------|-----------------------------------------------|-----|
| 571        | Vědecká kalkulačka prakticky                  | 239 |
| 572        | Na soustavy s programátorskou kalkulačkou     | 240 |
| 573        | Rychlý převod čísel                           | 241 |
| 574        | Kalkulačka ve schránce                        | 241 |
| 575        | Statistika není nuda                          | 241 |
| 576        | Pokročilé převody jednotek různých soustav    | 241 |
| 577        | Nechte si spočítat, kolik dnů uplynulo        | 242 |
| 578        | Praktické tabulky všedního života             | 242 |
| 579        | Rychlé přepínání mezi různými kalkulačkami    | 242 |
| <b>580</b> | Pozor na ztrátu průběžných výpočtů            | 242 |
| 581        | K čemu je program Výstřižky                   | 243 |
| 582        | Snímky obrazovky i bez Výstřižků              | 243 |
| 583        | Označení snímané části obrazovky              | 243 |
| <b>584</b> | Speciální formy výstřižků obrazovky           | 243 |
| 585        | Výstřižek také ve schránce                    | 244 |
| 586        | Úpravy vybrané části snímku                   | 244 |
| 587        | Zvýraznění části obrázku ve Výstřižcích       | 244 |
| 588        | Vygumujte dříve přidané části                 | 244 |
| <b>589</b> | Aktuální změny ve schránce                    | 244 |
| <b>590</b> | Projděte si možnosti přizpůsobení Výstřižků   | 244 |
| 591        | Označte výstřižek webovou adresou             | 245 |
| 592        | Vadí mi barevný rámeček kolem výstřižků       | 245 |
| 593        | Rychlé poznámky samostatně                    | 245 |
| <b>594</b> | Jak maximálně využít Rychlé poznámky          | 246 |
| 595        | Změňte si barvu žlutých papírků               | 246 |
| <b>596</b> | Aktivní webové odkazy v Rychlých poznámkách   | 246 |
| 597        | Rychlé rozšířené formátování                  | 246 |
| <b>598</b> | Skype: Jak si založím účet?                   | 246 |
| <b>599</b> | Skype: Otestujte funkčnost ještě před voláním | 246 |
| 600        | Skype: Testovací volání nefunguje             | 247 |
| 601        | Skype: Znáte IM? Znáte i Skype                | 247 |
| 602        | Skype: Kudy tečou data                        | 247 |
|            | Nastavení hardwaru a řešení problémů          | 249 |
| 603        | BIOS: Magická zkratka velkých možností        | 249 |
| 604        | Textové ovládání BIOSu                        | 249 |
| 605        | Vyberte si, z čeho se zavede systém           | 249 |

| 606 | Rychlý návrat ke správnému nastavení                  | 249 |
|-----|-------------------------------------------------------|-----|
| 607 | Většina hardwaru v pohodě                             | 250 |
| 608 | Když Windows 8 nejsou podporována, nezoufejte         | 250 |
| 609 | Nejspolehlivěji přes USB                              | 250 |
| 610 | Sledujte instalaci ovladačů po připojení              | 250 |
| 611 | V čem jsou ovladače od výrobce lepší                  | 250 |
| 612 | Specializované nástroje, často neoficiální            | 251 |
| 613 | Řešení problémů na webu                               | 251 |
| 614 | Existuje univerzální poradna zdarma?                  | 251 |
| 615 | Co jsou ovladače                                      | 251 |
| 616 | Kde zjistím podrobnosti o ovladači vybraného hardwaru | 251 |
| 617 | Jak nejrychleji aktualizuji ovladače k hardwaru       | 252 |
| 618 | Jak zvládnout průvodce aktualizací ovladače           | 252 |
| 619 | Správce zařízení jako hardwarový univerzál            | 253 |
| 620 | Jak zjistím detaily o libovolné součásti počítače     | 253 |
| 621 | Zobrazte si zařízení podle typu nebo podle připojení  | 254 |
| 622 | Problém poznáte hlavně podle grafického symbolu       | 254 |
| 623 | Jak zakázat vybraný hardware                          | 254 |
| 624 | Jak zakázaný hardware povolit                         | 254 |
| 625 | Některý hardware nelze zakázat                        | 254 |
| 626 | Co je odinstalace hardwaru a jak na ni                | 255 |
| 627 | Jak nejsnáze detekovat nový hardware                  | 255 |
| 628 | Jak změním pojmenování disku                          | 255 |
| 629 | Pevný disk nemusí sloužit všem stejně                 | 255 |
| 630 | Jak naformátovat jednotku                             | 256 |
| 631 | Formátujte s NTFS                                     | 256 |
| 632 | Jaký je rozdíl mezi FAT32 a NTFS                      | 256 |
| 633 | Co je rychlé formátování                              | 256 |
| 634 | Nebojte se připojení externích zařízení               | 256 |
| 635 | Špatně se mi zobrazuje cokoliv, text je neostrý       | 257 |
| 636 | Obrazovka mi nepříjemně bliká                         | 257 |
| 637 | Jaká je optimální hodnota obnovovací frekvence?       | 257 |
| 638 | Nemůžu běžně spustit Správce úloh                     | 257 |
| 639 | Systém má nedostatek paměti                           | 258 |
| 640 | Jak výkonný máte systém?                              | 258 |
| 641 | Kolik bodů má váš hardware?                           | 259 |
| 642 | Jak rozumět hodnocení Procesor                        | 259 |
| 643 | Co prozrazuje hodnocení RAM                           | 259 |

|     |                                                         | Obsah | 23  |
|-----|---------------------------------------------------------|-------|-----|
| 611 | lak výkonný máto dick?                                  |       | 250 |
| 645 | Nenodcoňujte ani grafiku                                |       | 259 |
| 646 | Aktualizuite hodnocení hardwaru                         |       | 259 |
| 647 | Ilnravte si zvuk a jeho vlastnosti                      |       | 260 |
| 648 | Ahy vác zvuky noručily                                  |       | 200 |
| 649 | lak se ličí nráce na notebooku                          |       | 260 |
| 650 | 7e sítě, neho na haterii?                               |       | 261 |
| 651 | lak neirvchleii ziistím stav baterie                    |       | 261 |
| 652 | Vvnínejte nevný disk                                    |       | 261 |
| 653 | Proč na síť, kdvž žádná není?                           |       | 261 |
| 654 | HWiNF032: Detailní analýza hardwaru                     |       | 262 |
| 655 | HWiNF032: Pro 64b svstémv také HWiNF064                 |       | 262 |
| 656 | HWiNF032: Úvodní nastavení podle vašich potřeb          |       | 262 |
| 657 | HWiNF032: Je procesor vhodný pro Windows 8?             |       | 262 |
| 658 | HWiNF032: Na co bude postačovat grafika, deska a paměť? |       | 262 |
| 659 | HWiNF032: Sledujte senzory                              |       | 263 |
| 660 | HWiNF032: Výkon detailně                                |       | 263 |
| 661 | HWiNF032: Informace pro update BIOSu                    |       | 263 |
| 662 | HWiNF032: Nedrhne vám síť?                              |       | 263 |
| 663 | HWiNF032: Vyřešte potíže s ostatními uživateli          |       | 263 |
|     | Optimalizace systému                                    |       | 265 |
| 664 | Proč mám optimalizovat systém                           |       | 265 |
| 665 | Začněte nenásilně, uklidte plochu a dokumenty           |       | 265 |
| 666 | Odstraňte snadno nepotřebné soubory                     |       | 265 |
| 667 | Dvojsečné předběžné načtení                             |       | 266 |
| 668 | Co je fragmentace disku                                 |       | 266 |
| 669 | Jak defragmentovat disk                                 |       | 266 |
| 670 | Na automatickou defragmentaci v pohodě                  |       | 266 |
| 671 | Jak dlouho bude defragmentace trvat                     |       | 267 |
| 672 | Můžete pracovat, ale                                    |       | 267 |
| 673 | Jak vypnout nepotřebnou aplikaci                        |       | 267 |
| 674 | Optimalizujte vypnutím ostatních                        |       | 267 |
| 675 | Dvojsečná priorita: dobrý sluha, zlý pán                |       | 268 |
| 676 | Upravte velikost virtuální paměti                       |       | 268 |
| 677 | Na příkazy jako správce                                 |       | 269 |
| 678 | Odkládejte na flash paměť                               |       | 269 |
| 679 | Aktivace funkce ReadyBoost                              |       | 270 |

| 680 | Co když flash při ReadyBoost odpojím                             | 270 |
|-----|------------------------------------------------------------------|-----|
| 681 | Kolik paměti z flash pro ReadyBoost vyhradit                     | 270 |
| 682 | Co je služba                                                     | 270 |
| 683 | Vypněte nepotřebné služby                                        | 271 |
| 684 | Proč a jak nevypínat služby společnosti Microsoft                | 271 |
| 685 | Na služby podruhé, profesionálněji                               | 271 |
| 686 | Nevypněte si síť                                                 | 271 |
| 687 | Optimalizace ve správě                                           | 272 |
| 688 | Spusťte ve Windows 8 také starší programy                        | 272 |
| 689 | Kompatibilita pro všechny uživatele                              | 272 |
| 690 | Kompatibilita do třetice: problémy se zobrazením                 | 272 |
| 691 | Programy bez problémů s účtem správce                            | 273 |
| 692 | Máte nejnovější aplikace?                                        | 273 |
| 693 | Dejte pozor na to, co mažete                                     | 273 |
| 694 | Zkontrolujte data v Program Files                                | 273 |
| 695 | Které soubory mohu ručně bezpečně smazat                         | 274 |
| 696 | Zbavte se předinstalovaných aplikací                             | 274 |
| 697 | Free Registry Defrag: Spolehlivá defragmentace registru          | 274 |
| 698 | Free Registry Defrag: Jak na analýzu registru                    | 275 |
| 699 | Free Registry Defrag: Jak defragmentovat a optimalizovat registr | 275 |
| 700 | RegCleaner: Jednoduché vyčištění registru zdarma                 | 275 |
| 701 | RegCleaner: Jak na rychlé odstranění zbytečných položek          | 276 |
| 702 | RegCleaner: Které položky mohu bezpečně smazat?                  | 276 |
| 703 | CCleaner: Kdy a proč jej využít                                  | 276 |
| 704 | CCleaner: Pozor na jednu volbu při instalaci                     | 277 |
| 705 | CCleaner: Co mi nabídne sekce Čistič                             | 277 |
| 706 | CCleaner: Speciální volba Prefetch                               | 277 |
| 707 | CCleaner: Zkontrolujte, které aplikace se pročistí               | 277 |
| 708 | CCleaner: Automatická uklizečka registru                         | 277 |
| 709 | CCleaner: Jak často programem CCleaner vlastně čistit?           | 278 |
| 710 | Process Monitor: Když Správce úloh nestačí                       | 278 |
| 711 | Process Monitor: Souhrnné statistiky najednou                    | 278 |
| 712 | Process Monitor: Co, kdy, kde a jak                              | 278 |
| 713 | Process Monitor: Úpravy souborů i registru                       | 278 |
| 714 | Process Monitor: Byla akce úspěšná?                              | 279 |
| 715 | Process Monitor: Podrobnosti v novém okně                        | 279 |
| 716 | Process Monitor: Neztraťte se v možnostech                       | 279 |
| 717 | Process Monitor: Detailní filtrování                             | 279 |

|     |                                                           | e a su a su a su a su a su a su a su a s |
|-----|-----------------------------------------------------------|------------------------------------------|
|     |                                                           |                                          |
| 718 | Process Monitor: Praktický export                         | 279                                      |
| 719 | EasyPC Cleaner Free: Kompletní čistka Windows             | 280                                      |
| 720 | EasyPC Cleaner Free: Neinstalujte rozšíření               | 280                                      |
| 721 | EasyPC Cleaner Free: Co se bude čistit                    | 280                                      |
| 722 | EasyPC Cleaner Free: Nepřehánějte to s hygienou           | 280                                      |
| 723 | EasyPC Cleaner Free: Systémový disk na dietě              | 280                                      |
| 724 | EasyPC Cleaner Free: Místo i více soukromí                | 281                                      |
| 725 | EasyPC Cleaner Free: Redukujte registr                    | 281                                      |
| 726 | EasyPC Cleaner Free: Systémové nástroje a rychlejší start | 281                                      |
|     | Nastavení chování Windows 8                               | 283                                      |
| 727 | Všechna nastavení takřka v jednom okně                    | 283                                      |
| 728 | Do panelů si jen tak něco nepřidáte                       | 284                                      |
| 729 | Přizpůsobte si zobrazení Ovládacích panelů                | 284                                      |
| 730 | Jaký význam mají hlavní položky Ovládacích panelů?        | 284                                      |
| 731 | Prohledejte rychle Ovládací panely                        | 285                                      |
| 732 | Kde najdu informace o aktualizacích?                      | 285                                      |
| 733 | Co znamenají údaje o aktualizacích?                       | 285                                      |
| 734 | Které aktualizace se v minulosti přidaly?                 | 285                                      |
| 735 | Upravte si chování aktualizací                            | 285                                      |
| 736 | Jak upravit aktuální čas                                  | 286                                      |
| 737 | Na čas nejrychleji                                        | 286                                      |
| 738 | Jak rychle změnit výpis kalendáře                         | 286                                      |
| 739 | Nechte si automaticky posouvat čas                        | 287                                      |
| 740 | Využijte různých časových pásem                           | 287                                      |
| 741 | Jak automaticky nastavit čas Internetem                   | 288                                      |
| 742 | Přizpůsobte si zobrazení čísel                            | 288                                      |
| 743 | Jaké jsou volby zobrazení čísel                           | 288                                      |
| 744 | Nepotvrzujte zobrazení čísel zbytečně                     | 289                                      |
| 745 | Pozor na desetinné čárky a oddělovače                     | 289                                      |
| 746 | Nastavení čísel ovlivní i další programy                  | 289                                      |
| 747 | Jak přizpůsobit zobrazení měn                             | 289                                      |
| 748 | Zobrazuje se vám chybně čas?                              | 290                                      |
| 749 | Detaily času na druhou                                    | 290                                      |
| 750 | Upravte si také zobrazení data                            | 290                                      |
| 751 | Prohození tlačítek myši (nejen) pro leváky                | 291                                      |
| 752 | Přizpůsobte si chování myši                               | 291                                      |
| 753 | Jaký je význam ukazatelů myši                             | 292                                      |

25

| 754        | Co vlastně ve skutečnosti jsou grafické ukazatele?         | 292 |
|------------|------------------------------------------------------------|-----|
| 755        | Jak si mohu změnit některý kurzor?                         | 293 |
| 756        | Nenechte se ukazatelem myši obtěžovat                      | 293 |
| 757        | Kde je právě ukazatel?                                     | 293 |
| 758        | Božský režim: Důležitá nastavení ihned po ruce             | 294 |
| 759        | Vytvořte si složku s nastaveními Ovládacích panelů         | 294 |
|            | Registr Windows 8                                          | 295 |
| 760        | Co je registr systému Windows 8                            | 295 |
| 761        | Jak vypadá registr uvnitř                                  | 295 |
| 762        | Co obsahuje klíč HKEY_LOCAL_MACHINE                        | 295 |
| 763        | Aktuální uživatel, tedy HKEY_CURRENT_USER                  | 295 |
| 764        | Ve víru asociací a přípon souborů                          | 295 |
| 765        | Klíč pro všechny uživatele, i prvního                      | 296 |
| 766        | Kde jsou informace o hardwarovém profilu?                  | 296 |
| 767        | Jaké hodnoty můžu v registru použít pro řetězce            | 296 |
| 768        | Není řetězec jako řetězec                                  | 296 |
| 769        | Jaké hodnoty můžu v registru použít pro BINARY             | 296 |
| 770        | DWORD: tak trochu jiné BINARY                              | 297 |
| 771        | Základní pravidlo: 1 zapnuto, 0 vypnuto                    | 297 |
| 772        | Jak můžu registr systému upravit                           | 297 |
| 773        | Při editacích registru dejte pozor                         | 298 |
| 774        | Jak na zálohu registru systému                             | 298 |
| 775        | Uložte třebas jen část registru                            | 298 |
| 776        | Přidejte položky do registru automaticky vlastním souborem | 298 |
| 777        | A podobně je také "zvenku" odstraňte                       | 298 |
| 778        | Pozor na "náhodné" přidávání hodnot do registru            | 299 |
| 779        | Jak se připojit ke vzdálenému registru                     | 299 |
| <b>780</b> | Také registr můžete tisknout                               | 299 |
| 781        | Automatické mazání dočasně uložených souborů díky registru | 299 |
| 782        | Historie navštívených stránek v registru jako na dlani     | 300 |
| 783        | Jak na rychlejší práci s okny                              | 300 |
| 784        | Změna v registru systému nefunguje                         | 300 |
| 785        | Jak odstranit šipky u zástupců                             | 300 |
| 786        | Jiná složka pro instalaci programů                         | 300 |
| 787        | Jak na spouštěné aplikace v registru                       | 301 |
| 788        | Rapid Environment Editor: Prozkoumejte Proměnné Windows    | 301 |
| 789        | Rapid Environment Editor: Česky ne, slovensky ano          | 301 |

|     |                                                          | Obsah 27 |  |
|-----|----------------------------------------------------------|----------|--|
| 700 | Panid Environment Editor: Drož co zaměšit na proměnné)   | 201      |  |
| 790 | Rapid Environment Editor: Pioc se zament na promenne:    | 202      |  |
| 791 | Rapid Environment Editor: Dži únravách myeloto na zálohu | 302      |  |
| 792 | Rapid Environment Editor: Na ktoré proměnné so zaměřit?  | 302      |  |
| 195 | Rapid Environment Editor. Na Riere promenne se zament:   | 502      |  |
|     | Příkazový řádek Windows 8                                | 303      |  |
| 794 | Jak spustit příkazový řádek                              | 303      |  |
| 795 | Příkazový řádek novou nabídkou                           | 303      |  |
| 796 | Nová nabídka s právy správce                             | 303      |  |
| 797 | Na příkazový řádek pohodlně klávesovou zkratkou          | 303      |  |
| 798 | Jak v příkazovém řádku zkopíruji text                    | 304      |  |
| 799 | Jak snadno změním písmo v příkazovém řádku               | 304      |  |
| 800 | Přizpůsobte si barvy příkazového řádku                   | 305      |  |
| 801 | Jak ukončit běžící příkaz a řádek                        | 305      |  |
| 802 | Někdy stačí příkaz pozastavit                            | 305      |  |
| 803 | Nápověda příkazů snadno a rychle                         | 306      |  |
| 804 | Proč je příkazový řádek anglicky?                        | 306      |  |
| 805 | Efektivní změny aktuálních složek                        | 306      |  |
| 806 | Nadřazené složky za zkratkou                             | 306      |  |
| 807 | Rychlé výpisy souborů                                    | 306      |  |
| 808 | Vyfiltrujte si jen potřebné položky                      | 306      |  |
| 809 | Nejpraktičtější volby výpisu                             | 307      |  |
| 810 | Jak zkopírovat soubor                                    | 307      |  |
| 811 | Nebojte se přepsání souboru                              | 307      |  |
| 812 | Jak přejmenovat soubor                                   | 307      |  |
| 813 | Jak snadno a rychle přesunout soubor                     | 307      |  |
| 814 | Jak smazat soubor                                        | 307      |  |
| 815 | Jak smazat složku                                        | 308      |  |
| 816 | Jak smazat složku i s obsahem                            | 308      |  |
| 817 | S výhodou na automatické dokončování                     | 308      |  |
| 818 | Co dělat s hláškou o odmítnutí přístupu                  | 308      |  |
| 819 | Jak vymazat obsah aktuálního okna                        | 308      |  |
| 820 | Jak doplnit dřívější příkaz                              | 308      |  |
| 821 | Zalistujte historií příkazů                              | 309      |  |
| 822 | Historie není nekonečná                                  | 309      |  |
| 823 | Poslední příkaz jedinou klávesou                         | 309      |  |
| 824 | Co je a k čemu slouží příkaz path                        | 310      |  |
| 825 | Jak rychle změnit obsah proměnné %PATH%                  | 310      |  |

| 826 | Přesměrujte výstup do souboru                                       | 310 |
|-----|---------------------------------------------------------------------|-----|
| 827 | Jak přesměrovat do již existujícího souboru                         | 310 |
| 828 | Jak přesměruji výstupy mezi příkazy                                 | 310 |
| 829 | Jak vytvořím dávku více příkazů                                     | 311 |
| 830 | Vypište v souboru BAT libovolný text                                | 311 |
| 831 | Umlčte příkazy v souboru BAT                                        | 311 |
| 832 | Dejte uživateli čas na rozmyšlenou                                  | 311 |
| 833 | Soubory BAT s proměnnými při spuštění                               | 311 |
| 834 | Jaký je čas a datum a jak na jejich změnu                           | 311 |
| 835 | Jak rychle připojit síťový prostředek                               | 312 |
| 836 | Jakým příkazem rychle odpojit prostředek                            | 312 |
| 837 | Jaké všechny prostředky jsou právě dostupné                         | 312 |
| 838 | Dejte pozor na přímé zadání hesla                                   | 312 |
| 839 | Jak rychle přidám nový účet z příkazového řádku                     | 312 |
| 840 | Všechny možnosti účtu v jednom příkazu                              | 312 |
| 841 | Zobrazte si rychle seznam vlastností účtů                           | 313 |
| 842 | Změňte parametry účtů                                               | 313 |
| 843 | Jak snadno zjistím parametry připojení každého ze síťových adaptérů | 314 |
| 844 | Kontrola vzdáleného počítače                                        | 314 |
| 845 | Pokročilé možnosti příkazu ping                                     | 314 |
| 846 | Podrobné sledování cesty                                            | 315 |
| 847 | Jaké jsou rozšiřující možnosti příkazu pathping                     | 315 |
| 848 | Na TCP/IP ve všech směrech                                          | 316 |
| 849 | Jak na kompletní výpis procesů příkazem tasklist                    | 316 |
| 850 | Procesy znáte, ukončete je příkazem taskkill                        | 316 |
| 851 | Kontrola systému souborů                                            | 317 |
| 852 | Jak dostat jakýkoliv výstup v příkazovém řádku rovnou do schránky   | 317 |
| 853 | Jak vynutit spuštění jako v DOSu                                    | 317 |
| 854 | Kontrola adres síťových rozhraní                                    | 317 |
| 855 | Jak změním výzvu příkazového řádku                                  | 318 |
|     | Windows 8 na notebooku, propojení s mobilem a fotoaparátem          | 319 |
| 856 | Jaké výhody má USB připojení                                        | 319 |
| 857 | Co mi nabídne Bluetooth                                             | 319 |
| 858 | Stranou nezůstává ani IrDa                                          | 319 |
| 859 | Bezdráty nejsou jen pro notebooky                                   | 319 |
| 860 | Import fotografií a videí z fotoaparátu                             | 320 |
| 861 | Najdou Windows 8 můj mobil nebo fotoaparát?                         | 320 |

| 862        | Vyzkoušejte také ovladače od výrobce                            | 320 |
|------------|-----------------------------------------------------------------|-----|
| 863        | Karta z fotoaparátu pohodlně bez kabelů                         | 321 |
| 864        | Jak na karty také v počítači                                    | 321 |
| 865        | S mobilem na Internet                                           | 321 |
| 866        | S mobilem pozor v zahraničí                                     | 321 |
| 867        | Jak určím párování v Bluetooth                                  | 321 |
| 868        | Když Bluetooth nefunguje, zkontrolujte nejprve mobilní zařízení | 322 |
| 869        | Zapnutí Bluetooth v novém rozhraní Windows 8                    | 322 |
| 870        | Windows 8 a mobil či Bluetooth prakticky                        | 322 |
| 871        | Detaily zařízení Bluetooth jako na dlani                        | 322 |
| 872        | Odebrání zařízení ze seznamu Windows 8                          | 323 |
| 873        | Co jsou plány napájení?                                         | 323 |
| 874        | Jak funguje plán Rovnováha?                                     | 323 |
| 875        | Co je plán Úsporný režim?                                       | 323 |
| 876        | Kdy vybrat plán Vysoký výkon?                                   | 323 |
| 877        | Vytvořte si vlastní plán napájení                               | 324 |
| 878        | Na možnosti přenosného počítače vcelku                          | 324 |
| 879        | Co mi nabídne Centrum nastavení mobilních zařízení              | 325 |
| 880        | Stav baterie v kostce                                           | 325 |
| 881        | Jak rychle změnit jas obrazovky                                 | 325 |
| 882        | Na prezentaci bez problémů                                      | 326 |
| 883        | Vypněte spořič během prezentace                                 | 326 |
| 884        | Aby prezentace nekřičela                                        | 326 |
| 885        | Upravte si pozadí obrazovky při prezentaci                      | 326 |
| 886        | Jak nastavit jas ve dne a v noci                                | 326 |
| 887        | Prodloužení výdrže Windows 8 vypnutím externích zařízení        | 327 |
| 888        | Jak dlouho vydrží baterie s Windows 8?                          | 327 |
| 889        | Pozor na koupi baterie z druhé ruky                             | 327 |
| 890        | Dvě baterie se vyplatí                                          | 327 |
| 891        | Využijte klávesnici na obrazovce                                | 328 |
| <b>892</b> | Proč psát znaky grafickou klávesnicí?                           | 328 |
| 893        | Používejte Windows 8 namísto deníku                             | 328 |
| <b>894</b> | Deník je víc než Poznámkový blok                                | 328 |
| 895        | Jak upravit velikost stránky v Deníku                           | 328 |
| 896        | Efektivní použití tloušťky pera v praxi                         | 329 |
| 897        | Jak umístit poznámky z Deníku do jiného programu                | 329 |
| 898        | Kdy vyměnit paměť v notebooku                                   | 329 |
| 899        | Na co vybraná velikost paměti postačí                           | 329 |

|                                                                                                    | Prostor Live, vytvoření a správa účtu                                                                                                    | 331                                                                                                    |
|----------------------------------------------------------------------------------------------------|----------------------------------------------------------------------------------------------------|----------------------------------------------------------------------------------------------------|
| 900                                                                                                    | Co je účet Microsoft                                                                                                    | 331                                                                                                    |
| 901                                                                                                    | Účet Microsoft místo lokálního účtu                                                                                                    | 331                                                                                                    |
| 902                                                                                                    | Co je prostor Live                                                                                                    | 331                                                                                                    |
| 903                                                                                                    | Jak se zaregistrovat                                                                                                    | 331                                                                                                    |
| 904                                                                                                    | Jeden e-mail vládne všem                                                                                                    | 332                                                                                                    |
| 905                                                                                                    | Je požadovaná adresa volná?                                                                                                    | 332                                                                                                    |
| 906                                                                                                    | Zvolte si bezpečné heslo                                                                                                    | 333                                                                                                    |
| 907                                                                                                    | Pozor na otázku pro obnovení hesla                                                                                                    | 333                                                                                                    |
| 908                                                                                                    | Nebojte se ověřovacích znaků                                                                                                    | 333                                                                                                    |
| 909                                                                                                    | Přátelé a známí, nebo práce a dřina?                                                                                                    | 333                                                                                                    |
| 910                                                                                                    | Hlídejte, co prozrazujete a sdílíte                                                                                                    | 334                                                                                                    |
| 911                                                                                                    | Upravte si zasílanou reklamu                                                                                                    | 334                                                                                                    |
| 912                                                                                                    | Zapomněl jsem přístupové heslo                                                                                                    | 334                                                                                                    |
| 913                                                                                                    | Jak si změnit heslo                                                                                                    | 335                                                                                                    |
| 914                                                                                                    | Jak upravit skrytou otázku přihlášení                                                                                                    | 335                                                                                                    |
| 915                                                                                                    | Jak rychle upravit údaje o účtu                                                                                                    | 335                                                                                                    |
| 916                                                                                                    | Jak úplně zrušit účet Microsoft                                                                                                    | 335                                                                                                    |
|                                                                                                    |                                                                                                    |                                                                                                    |
|                                                                                                    | Windows Live Mail                                                                                                    | 337                                                                                                    |
| 917                                                                                                    | Windows Live Mail<br>Kdy mám upřednostnit e-mail před instant messagingem                                                                                                    | <b>337</b><br>337                                                                                                    |
| 917<br>918                                                                                                    | Windows Live Mail<br>Kdy mám upřednostnit e-mail před instant messagingem<br>Nejen klientem Windows Live Mail musíte být živi                                                                                                    | <b>337</b><br>337<br>337                                                                                                    |
| 917<br>918<br>919                                                                                                   | Windows Live Mail<br>Kdy mám upřednostnit e-mail před instant messagingem<br>Nejen klientem Windows Live Mail musíte být živi<br>Co je protokol POP3                                                                                                    | 337<br>337<br>337<br>337                                                                                                    |
| 917<br>918<br>919<br>920                                                                                            | Windows Live Mail<br>Kdy mám upřednostnit e-mail před instant messagingem<br>Nejen klientem Windows Live Mail musíte být živi<br>Co je protokol POP3<br>Co je protokol SMTP                                                                                                    | 337<br>337<br>337<br>337<br>338                                                                                                    |
| 917<br>918<br>919<br>920<br>921                                                                                     | Windows Live Mail<br>Kdy mám upřednostnit e-mail před instant messagingem<br>Nejen klientem Windows Live Mail musíte být živi<br>Co je protokol POP3<br>Co je protokol SMTP<br>A do třetice také protokol IMAP                                                                                                    | 337<br>337<br>337<br>337<br>338<br>338                                                                                                   |
| 917<br>918<br>919<br>920<br>921<br>922                                                                              | Windows Live Mail<br>Kdy mám upřednostnit e-mail před instant messagingem<br>Nejen klientem Windows Live Mail musíte být živi<br>Co je protokol POP3<br>Co je protokol SMTP<br>A do třetice také protokol IMAP<br>Úprava prvního i budoucího přihlášení                                                                                                    | 337<br>337<br>337<br>337<br>338<br>338<br>338<br>338                                                                                     |
| 917<br>918<br>919<br>920<br>921<br>922<br>923                                                                       | Windows Live Mail<br>Kdy mám upřednostnit e-mail před instant messagingem<br>Nejen klientem Windows Live Mail musíte být živi<br>Co je protokol POP3<br>Co je protokol SMTP<br>A do třetice také protokol IMAP<br>Úprava prvního i budoucího přihlášení<br>Ruční konfigurace připojení                                                                                                    | 337<br>337<br>337<br>337<br>338<br>338<br>338<br>338<br>338<br>339                                                                       |
| 917<br>918<br>919<br>920<br>921<br>922<br>923<br>924                                                                | Windows Live Mail<br>Kdy mám upřednostnit e-mail před instant messagingem<br>Nejen klientem Windows Live Mail musíte být živi<br>Co je protokol POP3<br>Co je protokol SMTP<br>A do třetice také protokol IMAP<br>Úprava prvního i budoucího přihlášení<br>Ruční konfigurace připojení<br>Co je připojení pomocí SSL?                                                                                                    | 337<br>337<br>337<br>337<br>338<br>338<br>338<br>338<br>339<br>339                                                                       |
| 917<br>918<br>919<br>920<br>921<br>922<br>923<br>924<br>925                                                         | Windows Live Mail<br>Kdy mám upřednostnit e-mail před instant messagingem<br>Nejen klientem Windows Live Mail musíte být živi<br>Co je protokol POP3<br>Co je protokol SMTP<br>A do třetice také protokol IMAP<br>Úprava prvního i budoucího přihlášení<br>Ruční konfigurace připojení<br>Co je připojení pomocí SSL?<br>Nastavte u e-mailové zprávy správnou důležitost                                                                                                    | 337<br>337<br>337<br>338<br>338<br>338<br>338<br>338<br>339<br>339<br>339                                                                |
| 917<br>918<br>919<br>920<br>921<br>922<br>923<br>924<br>925<br>926                                                  | Windows Live Mail<br>Kdy mám upřednostnit e-mail před instant messagingem<br>Nejen klientem Windows Live Mail musíte být živi<br>Co je protokol POP3<br>Co je protokol SMTP<br>A do třetice také protokol IMAP<br>Úprava prvního i budoucího přihlášení<br>Ruční konfigurace připojení<br>Co je připojení pomocí SSL?<br>Nastavte u e-mailové zprávy správnou důležitost<br>Jak používat funkce Odpovědět, Odpovědět všem a Předat dál                                                                                                    | 337<br>337<br>337<br>338<br>338<br>338<br>338<br>338<br>339<br>339<br>339<br>339<br>340                                                  |
| 917<br>918<br>919<br>920<br>921<br>922<br>923<br>924<br>925<br>926<br>927                                           | Windows Live Mail<br>Kdy mám upřednostnit e-mail před instant messagingem<br>Nejen klientem Windows Live Mail musíte být živi<br>Co je protokol POP3<br>Co je protokol SMTP<br>A do třetice také protokol IMAP<br>Úprava prvního i budoucího přihlášení<br>Ruční konfigurace připojení<br>Co je připojení pomocí SSL?<br>Nastavte u e-mailové zprávy správnou důležitost<br>Jak používat funkce Odpovědět, Odpovědět všem a Předat dál<br>Jak zpracovat přijaté e-mailové přílohy                                                                                                    | 337<br>337<br>337<br>338<br>338<br>338<br>338<br>339<br>339<br>339<br>339<br>339<br>340<br>340                                           |
| 917<br>918<br>919<br>920<br>921<br>922<br>923<br>924<br>925<br>926<br>927<br>928                                    | Windows Live Mail<br>Kdy mám upřednostnit e-mail před instant messagingem<br>Nejen klientem Windows Live Mail musíte být živi<br>Co je protokol POP3<br>Co je protokol SMTP<br>A do třetice také protokol IMAP<br>Úprava prvního i budoucího přihlášení<br>Ruční konfigurace připojení<br>Co je připojení pomocí SSL?<br>Nastavte u e-mailové zprávy správnou důležitost<br>Jak používat funkce Odpovědět, Odpovědět všem a Předat dál<br>Jak zpracovat přijaté e-mailové přílohy<br>Uložte všechny přílohy najednou                                                                                                    | 337<br>337<br>337<br>338<br>338<br>338<br>338<br>339<br>339<br>339<br>339<br>340<br>340<br>340                                           |
| 917<br>918<br>919<br>920<br>921<br>922<br>923<br>924<br>925<br>926<br>927<br>928<br>929                             | Windows Live Mail<br>Kdy mám upřednostnit e-mail před instant messagingem<br>Nejen klientem Windows Live Mail musíte být živi<br>Co je protokol POP3<br>Co je protokol SMTP<br>A do třetice také protokol IMAP<br>Úprava prvního i budoucího přihlášení<br>Ruční konfigurace připojení<br>Co je připojení pomocí SSL?<br>Nastavte u e-mailové zprávy správnou důležitost<br>Jak používat funkce Odpovědět, Odpovědět všem a Předat dál<br>Jak zpracovat přijaté e-mailové přílohy<br>Uložte všechny přílohy najednou<br>Na spam pomocí jednoduchých pravidel                                                                                                    | 337<br>337<br>337<br>338<br>338<br>338<br>338<br>339<br>339<br>339<br>339<br>339<br>340<br>340<br>340<br>340                             |
| 917<br>918<br>919<br>920<br>921<br>922<br>923<br>924<br>925<br>926<br>927<br>928<br>929<br>930                      | Windows Live Mail<br>Kdy mám upřednostnit e-mail před instant messagingem<br>Nejen klientem Windows Live Mail musíte být živi<br>Co je protokol POP3<br>Co je protokol SMTP<br>A do třetice také protokol IMAP<br>Úprava prvního i budoucího přihlášení<br>Ruční konfigurace připojení<br>Co je připojení pomocí SSL?<br>Nastavte u e-mailové zprávy správnou důležitost<br>Jak používat funkce Odpovědět, Odpovědět všem a Předat dál<br>Jak zpracovat přijaté e-mailové přílohy<br>Uložte všechny přílohy najednou<br>Na spam pomocí jednoduchých pravidel<br>Jak na pokročilé filtrování nevyžádané pošty                                                                                                    | 337<br>337<br>337<br>338<br>338<br>338<br>338<br>339<br>339<br>339<br>339<br>340<br>340<br>340<br>340<br>341                             |
| 917<br>918<br>919<br>920<br>921<br>922<br>923<br>924<br>925<br>926<br>927<br>928<br>929<br>930<br>931               | Windows Live Mail<br>Kdy mám upřednostnit e-mail před instant messagingem<br>Nejen klientem Windows Live Mail musíte být živi<br>Co je protokol POP3<br>Co je protokol SMTP<br>A do třetice také protokol IMAP<br>Úprava prvního i budoucího přihlášení<br>Ruční konfigurace připojení<br>Co je připojení pomocí SSL?<br>Nastavte u e-mailové zprávy správnou důležitost<br>Jak používat funkce Odpovědět, Odpovědět všem a Předat dál<br>Jak zpracovat přijaté e-mailové přílohy<br>Uložte všechny přílohy najednou<br>Na spam pomocí jednoduchých pravidel<br>Jak na pokročilé filtrování nevyžádané pošty<br>Spam se ukládá, můžete mazat                                                                                          | 337<br>337<br>337<br>338<br>338<br>338<br>338<br>339<br>339<br>339<br>339<br>340<br>340<br>340<br>341<br>341<br>341                      |
| 917<br>918<br>919<br>920<br>921<br>922<br>923<br>924<br>925<br>926<br>927<br>928<br>929<br>929<br>930<br>931<br>932 | Windows Live Mail<br>Kdy mám upřednostnit e-mail před instant messagingem<br>Nejen klientem Windows Live Mail musíte být živi<br>Co je protokol POP3<br>Co je protokol SMTP<br>A do třetice také protokol IMAP<br>Úprava prvního i budoucího přihlášení<br>Ruční konfigurace připojení<br>Co je připojení pomocí SSL?<br>Nastavte u e-mailové zprávy správnou důležitost<br>Jak používat funkce Odpovědět, Odpovědět všem a Předat dál<br>Jak zpracovat přijaté e-mailové přílohy<br>Uložte všechny přílohy najednou<br>Na spam pomocí jednoduchých pravidel<br>Jak na pokročilé filtrování nevyžádané pošty<br>Spam se ukládá, můžete mazat<br>Na složky ve Windows Live Mail efektivně                                              | 337<br>337<br>337<br>338<br>338<br>338<br>338<br>339<br>339<br>339<br>339<br>340<br>340<br>340<br>340<br>341<br>341<br>341<br>342<br>342 |
| 917<br>918<br>919<br>920<br>921<br>922<br>923<br>924<br>925<br>926<br>927<br>928<br>929<br>930<br>931<br>932<br>933 | Windows Live Mail<br>Kdy mám upřednostnit e-mail před instant messagingem<br>Nejen klientem Windows Live Mail musíte být živi<br>Co je protokol POP3<br>Co je protokol SMTP<br>A do třetice také protokol IMAP<br>Úprava prvního i budoucího přihlášení<br>Ruční konfigurace připojení<br>Co je připojení pomocí SSL?<br>Nastavte u e-mailové zprávy správnou důležitost<br>Jak používat funkce Odpovědět, Odpovědět všem a Předat dál<br>Jak zpracovat přijaté e-mailové přílohy<br>Uložte všechny přílohy najednou<br>Na spam pomocí jednoduchých pravidel<br>Jak na pokročilé filtrování nevyžádané pošty<br>Spam se ukládá, můžete mazat<br>Na složky ve Windows Live Mail efektivně<br>Dejte pozor na velikost poštovní schránky | 337<br>337<br>337<br>338<br>338<br>338<br>339<br>339<br>339<br>340<br>340<br>340<br>340<br>341<br>341<br>341<br>342<br>342               |

|     |                                                        | Obsah 31 |
|-----|--------------------------------------------------------|----------|
| 935 | Rudta sluční zvládněta diskritiku va Windows Liva Mail | 343      |
| 936 | Co isou hlavičky e-mailu a jaký mají význam            | 344      |
| 937 | lak přídat přílohy ve Windows Live Mail                | 344      |
| 938 | lak ke zprávám přidám automatický podpis               | 344      |
| 939 | Nečekeite na nové e-maily příliš dlouho                | 345      |
| 940 | Jak na automatické čištění schránky                    | 345      |
|     | Windows Live Messenger                                 | 347      |
| 941 | Kdy mám upřednostnit instant messaging před e-mailem   | 347      |
| 942 | Jak na vytvoření online identity                       | 347      |
| 943 | Jak na první spuštění a přihlášení                     | 347      |
| 944 | Jak nejrychleji přidat kontakt?                        | 347      |
| 945 | K čemu jsou pozvánky                                   | 348      |
| 946 | Chci poslat první zprávu                               | 348      |
| 947 | Jak pracovat se stavy                                  | 348      |
| 948 | Respektujte soukromí ostatních                         | 349      |
| 949 | Po jaké době se automaticky změní stav                 | 349      |
| 950 | Jak přijímat zprávy při hraní her a sledování filmů    | 349      |
| 951 | Dejte si pozor, co ostatním odhalujete                 | 350      |
| 952 | Posílejte také soubory                                 | 350      |
| 953 | Jak na rychlé volání funkcí z webu                     | 350      |
| 954 | Nemotejte klienty s protokoly                          | 350      |
| 955 | Podle čeho si mohu vybrat alternativního IM klienta    | 350      |
| 956 | Co znamená IMHO, BTW, OMG apod.                        | 351      |
| 957 | Nepřehánějte to se smajlíky                            | 351      |
| 958 | Uspořádejte si kontakty podle vlastních potřeb         | 351      |
| 959 | Kdy která zpráva přišla?                               | 352      |
| 960 | Vyberte si, co chcete přijímat                         | 352      |
| 961 | Kde jsou soubory, které jsem obdržel?                  | 352      |
|     | Windows Fotogalerie                                    | 353      |
| 962 | Také na Fotogalerii s účtem Microsoft                  | 353      |
| 963 | Co mi Fotogalerie v základu nabídne                    | 353      |
| 964 | Vyzkoušejte i hlavní nabídku                           | 353      |
| 965 | Jak na prohlížení obrázků                              | 353      |
| 966 | Nebojte se nechtěných změn                             | 354      |
| 967 | Oštítkujte si obrázky                                  | 354      |
| 968 | Použijte najednou více štítků                          | 354      |

| 969  | Jak upravit obrázek                         | 354 |
|------|---------------------------------------------|-----|
| 970  | S výhodou na automatickou opravu            | 355 |
| 971  | Co znamená příkaz pro úpravu expozice?      | 355 |
| 972  | Co mi nabídne úprava barev?                 | 355 |
| 973  | Co je ořez obrázku?                         | 356 |
| 974  | Opravte červené oči na fotografii           | 356 |
| 975  | Jak správně vytisknout fotografii           | 356 |
| 976  | Kvalita na úkor času                        | 356 |
| 977  | Jak sdílet fotky na webu?                   | 357 |
| 978  | Pozor na to, co sdílíte                     | 358 |
|      | Windows Movie Maker                         | 359 |
| 979  | Co mi nabídne Windows Movie Maker?          | 359 |
| 980  | Dřív jsem měl Movie Maker přímo v systému   | 359 |
| 981  | Vše důležité nahoře                         | 359 |
| 982  | Vlastní tvorba dole                         | 359 |
| 983  | Vytvoření jednoduchého filmu                | 360 |
| 984  | Použijte náhledy efektivně                  | 361 |
| 985  | Přidejte si do filmu efekty                 | 361 |
| 986  | Sdílejte video po jeho publikování          | 361 |
| 987  | Vyberte si správný formát videa             | 361 |
| 988  | Neošidte se o detaily náhledů               | 362 |
|      | Microsoft SkyDrive                          | 363 |
| 989  | Přihlášení online účtem                     | 363 |
| 990  | Síla hesla hlavně kvůli datům               | 363 |
| 991  | Výchozí složka s daty                       | 363 |
| 992  | Jak sdílení funguje                         | 363 |
| 993  | Neomezujte se výchozími složkami            | 364 |
| 994  | SkyDrive v oznamovací oblasti               | 364 |
| 995  | Nechci SkyDrive spouštět se startem Windows | 364 |
| 996  | Podívejte se na stav účtu Windows SkyDrive  | 365 |
| 997  | Kolik místa mám k dispozici?                | 365 |
| 998  | Odebráním programu o data nepřijdete        | 365 |
| 999  | Projděte si nastavení složky                | 366 |
| 1000 | Složka SkyDrive kdekoliv dostupná           | 366 |
| 1001 | SkyDrive není jediný                        | 366 |

# Úvod

Počítače jsou na první pohled tvořeny rozličnými komponentami, které formují jejich hardware. Nicméně bez odpovídající softwarové výbavy by jejich význam byl prakticky nulový, nejdůležitější aplikací ze všech je operační systém. Windows 8 navazují na předchozí verze této řady operačního systému a přinášejí celou řadu novinek a vylepšení.

Se systémem Windows 8 uživatel nezískává pouze operační systém jako prostředníka mezi ním, počítačem a dalšími nadstavbovými aplikacemi. Součástí instalace je totiž také celá řada již zabudovaných programů a doplňků, jež velice dobře poslouží v kanceláři i k domácímu použití. Kromě již z dřívějška dobře známých stálic v podobě aplikací WordPad, Malování a dalších se jedná také o úplné novinky. Naplno tak lze například využít inovované grafické rozhraní v čele s nabídkou Start obsahující dlaždice pro lepší a efektivnější práci apod.

Pokud si zvyknete používat všechny standardně nabízené možnosti a doplňky, bude pro vás práce ve Windows 8 pohodlnější a efektivnější a všechno bude probíhat bezproblémově.

Pozorným čtením více než tisícovky našich tipů si můžete osvojit kompletní ovládání Windows – základy grafického rozhraní počínaje a například podrobnou konfigurací sítě konče. Navíc lze k listování stránkami této knihy přistupovat dvěma základními způsoby. Velice dobře poslouží jako rychlý rádce, když potřebujete najít přesně ty informace, které právě hledáte. Zároveň se však jejím úplným prolistováním může začínající uživatel stát profesionálem v ovládání Windows a jejich konfiguraci. V celém textu je důraz kladen na srozumitelnost popisovaných tipů a triků, takže se během jejich sledování a provádění nikde neztratíte ani nezadrhnete.

#### Komu je kniha určena

Knihu velice dobře využijí jak začínající uživatelé, tak ti pokročilí, případně také správci nového systému Windows 8. Díky praktickým návodům se především ve Windows nepříliš zkušení čtenáři dozvědí vše potřebné o nabízeném grafickém rozhraní a jeho funkcích, prohlédnou však také detailní možnosti konfigurace systému a jeho přizpůsobení k obrazu svému.

Za pokročilé a zkušené uživatele lze v souvislosti s řádky této knihy považovat ty čtenáře, kteří již k Windows takříkajíc "přičichli". Nejlépe na tom v tomto ohledu jsou dosavadní přívrženci Windows 7, kterým z přehršle funkcí stačí nastudovat pouze novinky servírované pod hlavičkou Windows 8. Díky této knize získáte ucelený přehled všech inovací, a snadno se tak přizpůsobíte stále novým požadavkům na zvládnutí moderních operačních systémů.

#### Konvence použité v knize

Kniha je pro větší přehlednost a snazší orientaci rozdělena do jednotlivých kapitol, které sdružují informace ze souvisejících oblastí. Vzhledem k tomuto přístupu ji lze použít nejen pro jednorázové studium a prohlédnutí všech nových funkcí Windows 8, ale také jako referenční. Není totiž žádným problémem si nalistovat právě potřebnou oblast, k čemuž slouží detailnější členění do jednotlivých sekcí kapitol.

Všechny příkazy, hlavní nabídky a názvy oken, se kterými se během souběžné práce s touto příručkou a systémem Windows 8 můžete setkat, jsou v textu zvýrazněny **tučným písmem**. Nejedná se pouze o čistě systémové typografické odlišení, ale také o pomůcku, díky které se můžete snáze orientovat a rychle v textu nalézt požadovanou část. Podobný smysl mají také samostatně vložené poznámky a varování. Veškerý text nakonec doplňují ilustrační obrázky přímo v textu.

Sbírka našich tipů by neměla sloužit jako sáhodlouhý text o technickém pozadí, možnostech použití či kladech a záporech. Důraz je spíše kladen na praktické postupy a detailní vysvětlení důležitých principů, k čemuž jsou použity číslované postupy. Jedná se tak o další plus, které přispívá k rychlejší práci a efektivnějšímu zvládnutí Windows 8.

U každé z více než tisícovky nabízených rad najdete také jednoduchý symbol, který vám napoví, zda je rada určena pro začínajícího či pokročilého uživatele nebo skutečného odborníka:

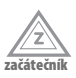

Rada či tip pro začátečníky

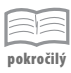

Rada či tip pro pokročilejší uživatele

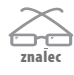

Rada či tip pro experty

Snadno se tak zorientujete v tom, které tipy jsou určené právě pro vás, ale samozřejmě se i těmi jednoduššími můžete nechat inspirovat.

#### Zpětná vazba od čtenářů

Nakladatelství a vydavatelství Computer Press stojí o zpětnou vazbu a bude na vaše podněty a dotazy reagovat. Můžete se obrátit na následující adresy:

Computer Press Albatros Media a.s., pobočka Brno IBC Příkop 4 602 00 Brno

nebo

sefredaktor.pc@albatrosmedia.cz

Computer Press neposkytuje rady ani jakýkoli servis pro aplikace třetích stran. Pokud budete mít dotaz k programu, obraťte se prosím na jeho tvůrce.

#### Errata

Přestože jsme udělali maximum pro to, abychom zajistili přesnost a správnost obsahu, chybám se úplně vyhnout nelze. Pokud v některé z našich knih najdete chybu, budeme rádi, pokud nám ji oznámíte. Ostatní uživatele tak můžete ušetřit frustrace a nám můžete pomoci zlepšit následující vydání této knihy.

Veškerá existující errata zobrazíte na adrese *http://knihy.cpress.cz/K2086* po klepnutí na odkaz Soubory ke stažení.

# Práce s novou nabídkou Start

Inovované grafické rozhraní Windows 8 je na první pohled nepřehlédnutelné, a jakmile si na něj zvyknete, můžete k programům a nastavením systému přistupovat o poznání rychle a efektivněji. Řadě uživatelů tato inovace činí počáteční potíže, nicméně díky několika jednoduchým trikům se není vůbec čeho bát.

#### 1

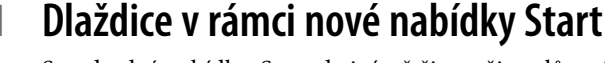

začátečník

Standardní nabídku Start drtivá většina uživatelů zná z klasického zobrazení v rámci pracovní plochy, jak tomu bylo v dřívějších verzích Windows. Inovovaná grafická podoba, dlaždice, vás ve Windows 8 přivítá hned po spuštění počítače. Tohoto dlaždicového uspořádání byste se neměli zaleknout. Původně byly nový grafický koncept a zpracování speciálně upravených aplikací i konfiguračních dialogů pojmenované jako Metro, nicméně společnost Microsoft od tohoto označení postupně upustila. Pokud tedy historicky někde narazíte na pojmenování Metro ve spojitosti s Windows 8, jedná se právě o přepracovaný koncept, jehož součástí jsou i dlaždice hned po prvním spuštění.

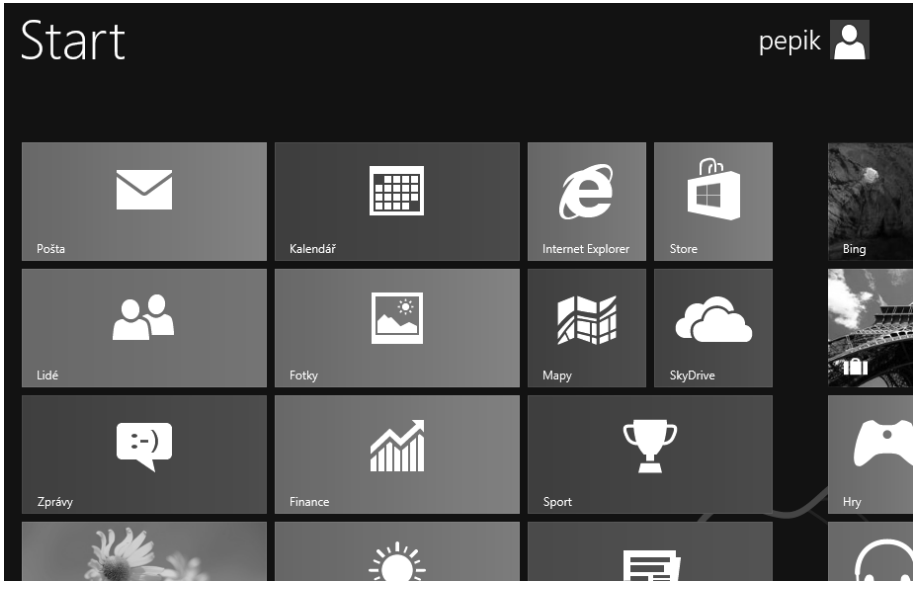

Obrázek 1: Dlaždice v nové nabídce Start Windows 8

### 2 Rychlé spouštění nejen na dotykovém displeji

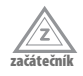

Dlaždice v úvodní nabídce Start ve Windows 8 slouží především k rychlému spouštění aplikací, které oceníte hlavně na přenosných zařízeních, která si poradí s ovládáním prostřednictvím dotyků. Některý z programů (ve výchozím nastavení zejména nástroje

**Pošta, Kalendář, Fotky** apod.) tak otevřete prostým klepnutím, tzv. ukázáním, prstem. Nenechte se ale zmást, inovované uživatelské prostředí Windows 8 pohodlně zvládnete také pomocí myši – dlaždici aktivujete klepnutím levým tlačítkem.

#### 3 Co dlaždice znázorňují

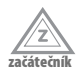

Dlaždice jsou vysoce interaktivní a podporují pokročilé ovládání, v základním zobrazení byste si však měli osvojit především jejich základní uspořádání. Vlevo najdete rychlé dlaždicové odkazy na nejčastěji používané nástroje, které oceníte především při nutnosti vyhledání informací a provedení rychlých akcí – jedná se tak o webový prohlížeč, možnost stažení a pročtení e-mailů, předpověď počasí apod. Naopak zcela vpravo se sdružují programy, které postupně instalujete a jež mají třebas i standardní desktopové provedení.

#### 4 Nejlepší dlaždice vždy na očích

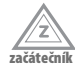

Ačkoliv máte ve výchozím nastavení dlaždice uspořádané přímo od tvůrců Windows 8, nic vám nebrání v přizpůsobení podle vlastních požadavků. Tak jako je tomu ve kterékoliv jiné součásti Windows 8 či předchozích verzí, využijte i zde jednoduché techniky táhni a pusť, tedy v anglickém originále drag & drop. Uchopte tedy kteroukoliv z dlaždic stisknutím levého tlačítka myši a za jeho stálého držení ji přetáhněte na jakoukoliv pozici v úvodní inovované nabídce Start.

#### 5 Místní nabídka dlaždic

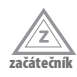

Již z dřívějších verzí Windows můžete být zvyklí na to, že se jednotlivé programy pomocí nabídky Start dají nejen spouštět, ale že také můžete upravovat jejich místní parametry. I ve Windows 8 k tomu v inovovaném grafickém provedení slouží takzvaná kontextová nabídka, která však má nové zpracování – jakmile na dlaždici v úvodním zobrazení klepnete pravým tlačítkem myši, neobjeví se seznam souvisejících příkazů u dané dlaždice, ale ve spodní části obrazovky. Pokud tedy máte zařízení nebo zobrazení s nižším rozlišením, použijte techniku vertikálního posunu pro její výpis.

|                                   | Lidé                 | <b>.</b> |
|-----------------------------------|----------------------|----------|
| Odepnout z<br>Úvodní<br>obrazovky | رمی<br>Vymazat výběr |          |

Obrázek 2: Místní nabídka vybrané dlaždice

#### 6 Jak odstranit dlaždici z nabídky Start

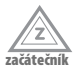

Někdy pro vás může být nepraktické, abyste měli na úvodní obrazovce všechny připravené programy, které jsou pro nové uživatelské prostředí přichystané. Tento postup použijete i v případě, kdy je zapotřebí odebrat odkaz na později doinstalovaný program, ale přesto tuto aplikaci chcete ponechat v počítači. Pomůže vám možnost takzvaného odepnutí dlaždice z nabídky Start – na dlaždici klepněte pravým tlačítkem myši a z inovované grafické nabídky následujte odkaz **Odepnout z úvodní obrazovky**.

### 7 Vybírejte více dlaždic

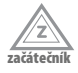

Klepnutím pravým tlačítkem myši nemusíte označit pouze jednu dlaždici (a poté s ní provádět potřebné akce), k dispozici je také hromadný výběr. Můžete si ho představit jako označení více ikon na standardní pracovní ploše, ale namísto ikon zde vybíráte dlaždice. Výběr provedete postupným klepnutím pravým tlačítkem myši na požadované dlaždice; u každé z nich se objeví drobný symbol zatržítka, jenž signalizuje aktivní výběr.

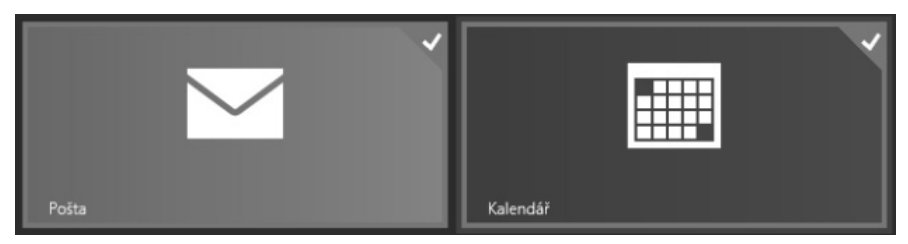

Obrázek 3: Dlaždice se symbolem výběru

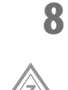

začáteční

#### Zrušení hromadného výběru dlaždic

Jakmile jste skončili s výběrem většího množství dlaždic a už s nimi nehodláte provádět žádné další akce, můžete postupný výběr opět zrušit. Stačí, abyste na libovolnou z vybraných dlaždic opět klepli pravým tlačítkem myši – symbol zatržítka zmizí, a dlaždice se tedy stane ve výběru neaktivní. Kdybyste naopak chtěli odznačit úplně všechny dlaždice, není zapotřebí volit tento zdlouhavý postup, namísto toho v inovované místní nabídce klepněte na tlačítko **Vymazat výběr**.

#### 9 Změna velikosti dlaždic

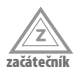

Výchozí obdélníkový tvar dlaždic v úvodní nabídce Start je sice přehledný, nicméně tyto grafické prvky zabírají hodně místa. Stejně tak je pro dodatečné uspořádání vhodnější symbolizovat například méně důležité aplikace drobnějšími ikonami, naopak ty významnější většími. Změnu velikosti provedete tak, že na požadované dlaždice klepnete pravým tlačítkem myši (čímž je označíte) a poté v místní nabídce zvolíte příkaz **Menší** či **Větší**.

#### 10 Jak zavřít celoobrazovkovou aplikaci

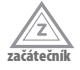

Řada uživatelů je po spuštění programu v novém grafickém rozhraní z úvodní nabídky Start překvapena celoobrazovkovým režimem – ať už se jedná o odpovídající variantu prohlížeče Internet Explorer, obchodu Windows Store nebo kteroukoliv jinou, roztáhne se po celé ploše. Jak pak ale tuto aplikaci zavřít nebo se přepnout na jinou právě otevřenou? Pro zavření použijte zkratku Alt + F4, přepínání zajistí standardní Alt + Tab.

#### 11 Nové vypnutí či restart počítače

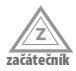

Počítač s Windows 8 můžete vypnout či restartovat standardně z pracovní plochy, nicméně stejně tak i z úvodní nabídky Start. Umístěním ukazatele myši do pravé horní či dolní části obrazovky se objeví panel s možnostmi rychlých akcí a nastavení, který sdružuje často prováděné úkoly. Následujte odkaz **Nastavení** a poté **Vypnutí**. Nyní si již ze zobrazené nabídky můžete zvolit podle potřeby právě vypnutí či restartování celého počítače.

#### 12 Rychlé zobrazení v podobě oznamovací oblasti

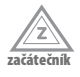

Na standardní pracovní ploše jste si mohli zvyknout na zobrazení času, data a rychlých ikon v pravém dolním rohu – jedná se o takzvanou oznamovací oblast. Stejný prvek je na ploše dostupný také v případě Windows 8, jak ale zjistit tyto informace přímo na úvodní obrazovce Start s dlaždicemi? Přepínání na plochu není příliš praktické, a proto si všimněte, že jakmile umístíte ukazatel myši do pravého horního či spodního rohu obrazovky, objeví se kromě panelu rychlých akcí také právě čas, datum a stav připojení či napájení počítače.

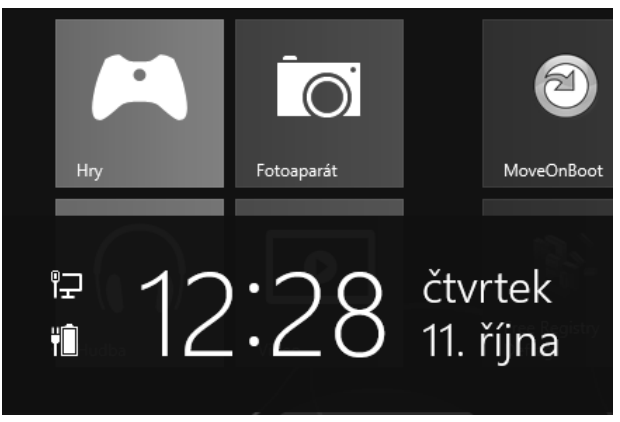

Obrázek 4: Zobrazení data a času nad dlaždicemi

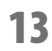

#### Jak zobrazit seznam použitých programů

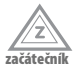

Přístup k aplikacím inovovaného uživatelského rozhraní Windows 8 urychluje seznam naposledy spuštěných programů v tomto prostředí. Stačí, abyste v úvodní nabídce se

zobrazenými dlaždicemi umístili ukazatel myši do levého horního rohu, a objeví se naposledy spuštěná aplikace. Při posunu níž pak dojde k listování historií v podobě drobných náhledů.

#### 14 Listování všemi aplikacemi

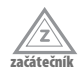

Dlaždice dovolují rychle zpracovávat důležité aplikace a nastavení, nicméně někdy může být vhodné získat standardní výpis všech programů pro snazší orientaci v nich. Stačí, abyste stiskli klávesovou zkratku Win+Q, a okamžitě se objeví podrobný výpis. Navíc je automaticky aktivováno pole pro hledání v nich.

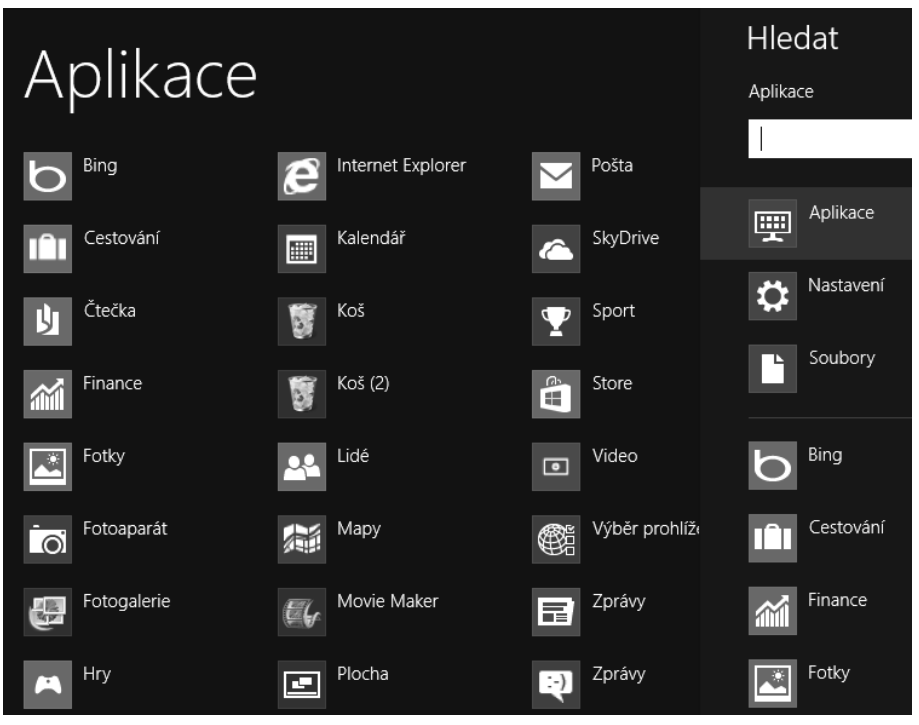

Obrázek 5: Výpis všech programů s možností hledání

#### 15 Kompletní přehled dlaždic

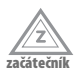

Pás dlaždic a jejich horizontální rozmístění v úvodní nabídce Start znesnadňuje orientaci a zvyšuje nepřehlednost v případě, že máte nainstalováno obrovské množství programů – poté je zapotřebí se ručně posouvat v zobrazení doleva a doprava. Miniaturní výpis celého pruhu dlaždic máte možnost zobrazit umístěním ukazatele myši do pravého dolního rohu a klepnutím na symbol "-".

# Nastavení nového rozhraní

Inovované uživatelské rozhraní, které je na první pohled nejvíce viditelné dříve popsaným dlaždicovým provedením úvodní nabídky Start, s sebou samozřejmě přináší i nové možnosti konfigurace. V této kapitole se dozvíte, jakými postupy přizpůsobit zobrazení dlaždicové nabídky Start a pokročile s ní pracovat.

### 16

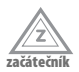

Hned při prvním přihlášení se uživateli v novém grafickém rozhraní Windows 8 zobrazí obrázek, který odpovídá jeho uživatelskému účtu. Ten stejný obrázek pak najdete i v pravém horním rohu inovované nabídky Start s dlaždicemi aplikací a nastavení. Pokud si obrázek účtu v tomto novém uživatelském prostředí chcete změnit, postupujte následovně:

- 1. Klepněte na zobrazení účtu v pravém horním rohu nabídky Start.
- 2. Následujte možnost Změnit obrázek účtu.

Úprava přihlašovacího obrázku

- 3. Klepněte na tlačítko Procházet.
- Nalistujte v počítači fotografii, který odpovídá obrázku, jenž se pro uživatelský účet použije.

| Nastavení počítače      | Zamykací obrazovka | Úvodní obrazovka | Obrázek účtu |
|-------------------------|--------------------|------------------|--------------|
| Přizpůsobení            |                    |                  |              |
| Uživatelé               |                    |                  |              |
| Oznámení                |                    |                  |              |
| Hledání                 |                    |                  |              |
| Sdílení                 | Procházet          |                  |              |
| Obecné                  |                    |                  |              |
| Ochrana osobních údajů  | Vytvořit obrázek ú | čtu              |              |
| Zařízení                | Kamera             |                  |              |
| Bezdrátová síť          |                    |                  |              |
| Usnadnění přístupu      |                    |                  |              |
| Synchronizace nastavení |                    |                  |              |
| Domácí skupina          |                    |                  |              |

Obrázek 6: Změna obrázku uživatelského účtu

#### 17 Přímé zachycení obrázku kamerou

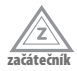

Praktickou funkcí při změně fotografie uživatelského účtu může být zachycení obrázku prostřednictvím webové kamery, resp. kamery zabudované přímo v notebooku (dnes se

již jedná o nepsaný standard). Díky Windows 8 ani nemusíte používat externí program, protože přímo inovovaná nabídka Start a vylepšené grafické prostředí to zvládnou samy: v sekci **Obrázek účtu** stiskněte tlačítko **Kamera**, upravte natočení kamery nebo notebookový displej a sejměte odpovídající obrázek.

#### 18 Změna zamykací obrazovky

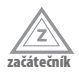

Jakmile je počítač uzamčen, použije se takzvaná zamykací obrazovka, která kromě obrázku na pozadí zobrazuje také aktuální čas a datum. Jestliže tuto obrazovku chcete změnit, vyberte v inovovaném grafickém rozhraní položku **Nastavení počítače**  $\rightarrow$  **Přizpůsobení**  $\rightarrow$  **Zamykací obrazovka**, čímž se zobrazí přehled dostupných grafických motivů. Vyberte si některý z nabízených, případně zvolte vlastní po stisknutí tlačítka **Procházet**.

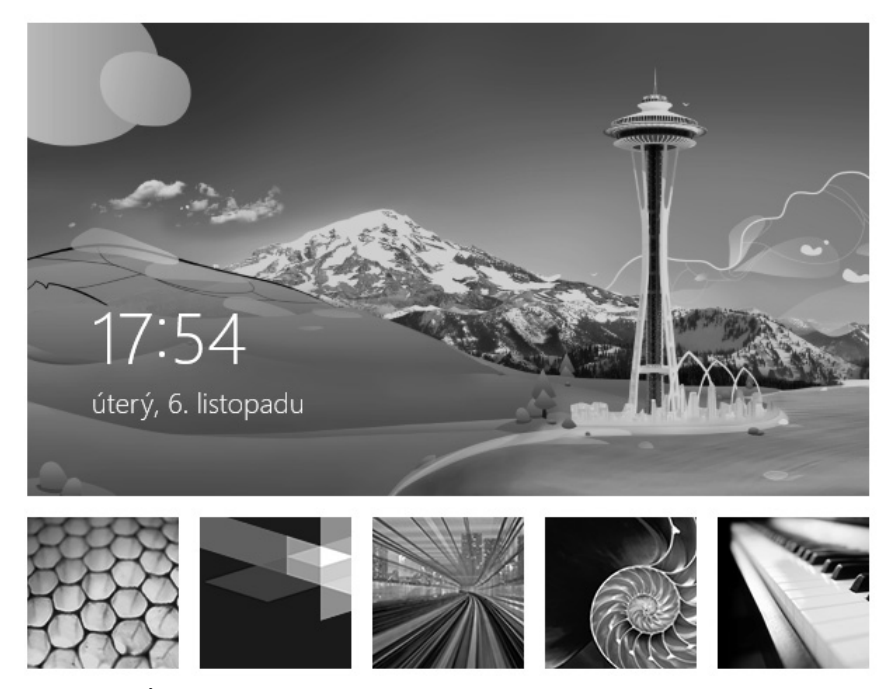

Obrázek 7: Úprava základního motivu zamykací obrazovky

#### 19

#### Úprava aplikací zamykací obrazovky

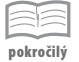

V dialogu s nastavením zamykací obrazovky, který byl představen v předchozím tipu, můžete kromě grafického motivu změnit také zobrazení detailů podle použitých aplikací. Tyto aplikace běží na pozadí a na zamykací obrazovce podle svého typu a určení vypisují související podrobnosti. Programy z této kategorie vyberte klepnutím myši v části **Aplikace na zamykací obrazovce**.

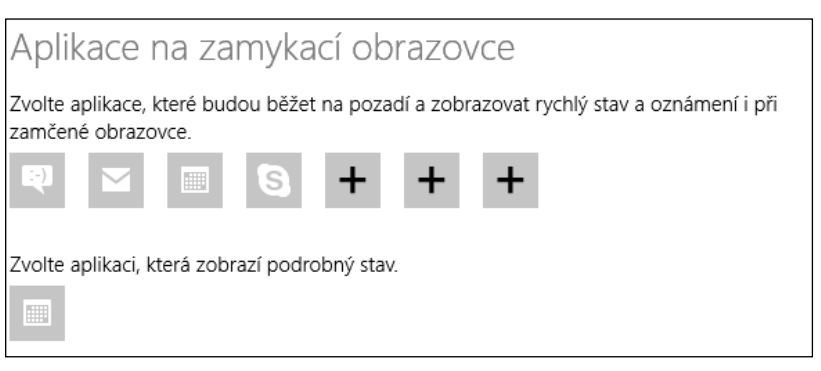

Obrázek 8: Změna aplikací zamykací obrazovky

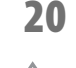

začáteční

#### Výběr grafického podkladu nabídky Start

Vzhled dlaždic v úvodní nabídce Start určují sami tvůrci aplikací, jejich rozmístění a tvar si můžete upravit sami – odpovídajícím postupům se věnuje předchozí kapitola. Stejně tak si ale můžete zvolit i grafický podklad, tedy obrázek pod dlaždicemi, z něko-lika předpřipravených prvků. Oproti volbě fotografie zamykací obrazovky nelze vybrat zcela jakoukoliv fotografii, nicméně dvacítka pohledných na vás čeká v sekci **Nastavení počítače**  $\rightarrow$  **Přizpůsobení**  $\rightarrow$  **Úvodní obrazovka**.

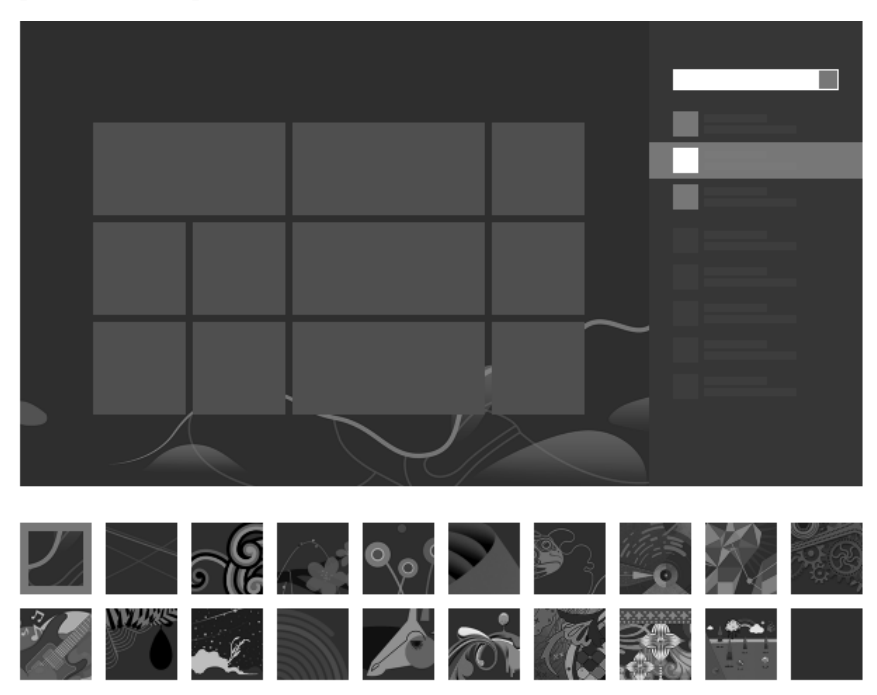

Obrázek 9: Výběr podkladu nabídky Start

#### 21 Změna barvy připravených podkladů

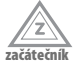

Jedním z důvodů, proč si v detailním nastavení inovovaného prostředí nemůžete vybrat libovolný obrázek, je úzké provázání připravených motivů s barevným podáním. U zvoleného schématu tedy po výběru základního vzhledu v části **Úvodní obrazovka** ještě pomocí barevného jezdce pod znázorněním podkladu zvolte barevný nádech.

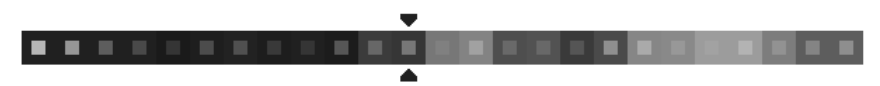

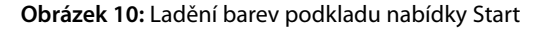

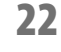

#### Úpravy nepotvrzujte, podívejte se na ně rovnou

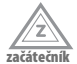

Jakékoliv úpravy provedené v sekci **Nastavení počítače**  $\rightarrow$  **Přizpůsobení**  $\rightarrow$  **Úvodní obrazovka** není zapotřebí explicitně potvrzovat, jelikož se na grafické schéma a barvy úvodní dlaždicové nabídky Start aplikují okamžitě. Rychlý náhled vidíte v miniatuře úvodní obrazovky, která je součástí konfiguračního dialogu. Stejně tak postačí stisknout klávesu Win, čímž se úvodní obrazovka rovnou objeví v plné velikosti.

#### 23 Konfigurace oznámení programů

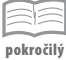

Na úvodní obrazovce s nabídkou Start i v rámci zamykací obrazovky se mohou u jednotlivých programů objevit takzvaná oznámení, která informují o změnách nebo různých stavových údajích. V části **Nastavení počítače** → **Oznámení** můžete prostřednictvím přepínačů **Zobrazovat oznámení aplikací** a **Zobrazovat oznámení aplikací** na zamykací obrazovce upravit chování v těchto dvou režimech. Navíc lze pomocí seznamu **Zobrazovat oznámení z těchto aplikací** určit chování každého konkrétního programu pro inovované uživatelské prostředí Windows 8.

#### 24 Vypnutí zvuků oznámení

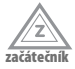

Kromě čistě textových informací mohou oznámení doplňovat také zvukové signály, které však zejména při aktivní zamykací obrazovce dokážou působit velice rušivě. Chcete-li takovéto výchozí nastavení upravit, umístěte v sekci **Nastavení počítače**  $\rightarrow$  **Oznámení** přepínač **Přehrávat zvuky oznámení** do polohy **Vypnuto**.

47

| Oznámení                                                   |
|------------------------------------------------------------|
| Zobrazovat oznámení aplikací Zapnuto                       |
| Zobrazovat oznámení aplikací na zamykací obrazovce Zapnuto |
| Přehrávat zvuky oznámení Zapnuto                           |

Obrázek 11: Konfigurace oznámení aplikací

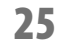

#### Aby aplikace zbytečně nepráskaly

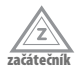

Některé programy zpracované pro inovované uživatelské rozhraní systému Windows 8 mohou při svém běhu používat také obrázek vašeho uživatelského účtu a případně také uložené jméno. V řadě případů to samozřejmě vůbec nevadí, nicméně nejen přílišní paranoici mají možnost tuto funkci výchozího nastavení vypnout. Stačí, abyste v sekci **Nastavení počítače** → **Ochrana osobních údajů** umístili přepínač **Povolit aplikacím používání mého jména a obrázku účtu** do pozice **Vypnuto**.

#### 26 Aktualizace nastavení podle online účtu

|    |      | 111 |
|----|------|-----|
| po | kroč | ílý |

Jestliže ve Windows 8 pro přihlašování používáte online účet Microsoft, synchronizují se nastavení odpovídajícího profilu dle aktuálních online hodnot. V praxi to využijete během přihlašování k různým zařízením na více místech, protože se různé položky budou tvářit všude stejně. Jaké prvky operačního systému Windows 8 se ale mají synchronizovat? Detaily si dle vlastních potřeb můžete určit skrze přepínače v části Nastavení počítače  $\rightarrow$  Synchronizace nastavení.

#### 27

#### Aktivace nástrojů pro správu v úvodní nabídce

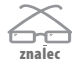

Pokročilejší uživatelé by v inovované úvodní nabídce Start Windows 8 jistě ocenili dostupnost nejčastěji používaných nástrojů pro konfiguraci systému, aby nemuseli ručně přepínat a vyhledávat v rámci běžné pracovní plochy. Ve výchozím nastavení tyto funkce nejsou dostupné, nicméně můžete je aktivovat přesunutím ukazatele myši do pravého dolního rohu úvodní obrazovky Start a následováním příkazu **Nastavení**  $\rightarrow$  **Dlaždice**  $\rightarrow$  **Zobrazit nástroje pro správu**.

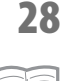

pokročilý

#### Odstranění citlivých údajů z dlaždic

Dlaždice na úvodní obrazovce Start mohou obsahovat různé osobní údaje, které je čas od času vhodné skrýt. Hromadně to můžete provést umístěním ukazatele myši do pravého dolního rohu a stisknutím tlačítka **Vymazat** v samostatné konfigurační sekci **Nastavení**  $\rightarrow$  **Dlaždice**  $\rightarrow$  **Vymazat** z dlaždic osobní údaje.

# Hlavní panel

Nedílnou součást pracovní plochy představuje takzvaný hlavní panel, který vám poskytuje snazší práci s právě běžícími programy, jejich správu nebo například základní úpravy systému. Tato kapitola se tedy podrobně zaměří na tipy právě pro tuto součást, jejíž zvládnutí výrazně usnadní a urychlí práci v desktopovém prostředí systému Windows 8.

#### 29 Kam zmizela nabídka Start?

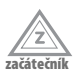

Pokud jste patřili mezi uživatele Windows 7, Vista nebo XP, nejspíše jste si zvykli na zobrazení nabídky Start v levém dolním rohu obrazovky v podobě součástí hlavního panelu. Ve Windows 8 však již tuto standardní součást nenajdete. Mylnou, avšak hojně rozšířenou domněnkou je, že nabídka Start z Windows 8 zcela zmizela, tedy že ji tvůrci úmyslně nezařadili. Nabídka Start však přítomná je stále, pouze ji nahradilo inovované zobrazení v podobě dlaždicového uspořádání a přehledu aplikací či funkcí v novém uživatelském prostředí. Pokud tak kdykoliv během práce ve Windows 8 narazíte na zmínku o nabídce Start, jedná se právě o tuto úvodní obrazovku s dlaždicemi.

# **30**

začátečn

### Jaké jsou součásti hlavního panelu?

Hlavní panel má na pracovní ploše nezastupitelnou roli, protože zpřístupňuje nejdůležitější součásti. Především se jedná o sekci aktivních úloh jako tlačítek a náhledy ikon daných aplikací. Těmi mohou být jednak spuštěné programy, jednak aktuálně otevřené složky. Po spuštění programu nebo otevření složky se v hlavním panelu na pracovní ploše objeví náhled obsahující ikonu daného programu či složky, a to bez blíže specifikujícího popisu.

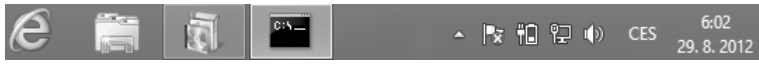

Obrázek 12: Standardní zobrazení hlavního panelu na pracovní ploše Windows 8

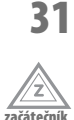

#### Rychlé otvírání dostupných programů

Díky ikonám na hlavním panelu získáváte okamžitý přehled o otevřených oknech a snáze se vám mezi nimi přepíná. Jestliže však na myš pro otevření programu dostupného na hlavním panelu nechcete vůbec sahat, stačí použít klávesovou zkratku **Win+pořadové číslo**. Klávesovou zkratkou **Win**+1 tak otevřete první program na hlavním panelu, **Win**+2 zajistí spuštění druhého apod.

### 32

### Oznamovací oblast pro ikony i kalendář

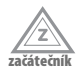

V pravé části hlavního panelu se nachází takzvaná oznamovací oblast, která zobrazuje zejména aktuální čas a datum. Dále se zde však mohou nacházet také ikony některých právě spuštěných aplikací nebo stav připojené tiskárny. Za normálního chodu systému